# 🖻 Ftool

Roteiro para criação de um modelo de ponte com carga permanente e móvel e visualização de resultados

> Versão 4.00 Janeiro de 2018 http://www.ftool.com.br

Este tutorial: http://www.tecgraf.puc-rio.br/ftool/downloads/roteirotremtipo.zip

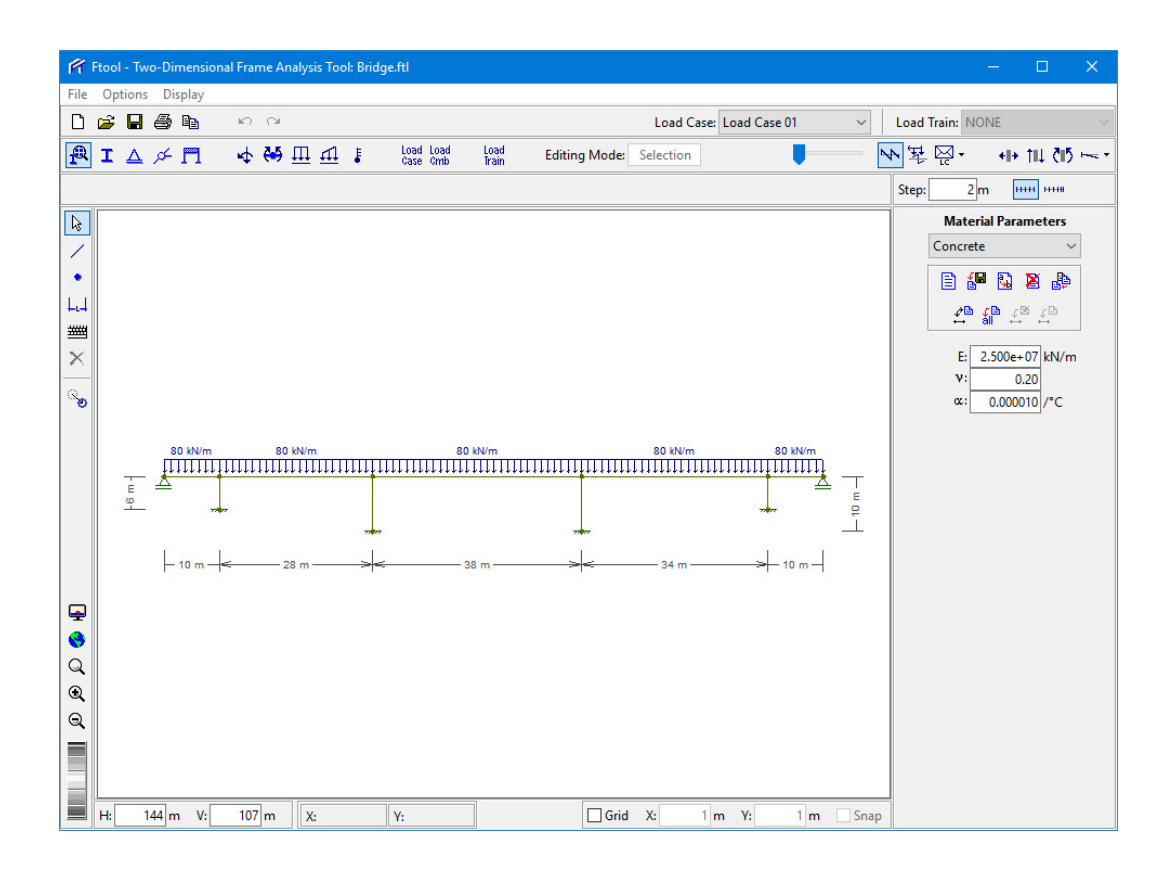

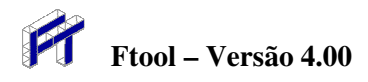

# Sumário

| Cria um arquivo para o modelo da ponte (comando "Save as ")                                                                                          | 3   |
|----------------------------------------------------------------------------------------------------|-----|
| Especificação de unidades e formatação numérica                                                                                                    | 3   |
| Inserção da viga da ponte em modo de teclado                                                                                                    | 4   |
| Cancela inserção de barra para ajustar modelo na tela                                                                                                | 4   |
| Ajusta modelo para ser visualizado integralmente na tela                                                                                             | 5   |
| Inserção do primeiro pilar da ponte em modo de teclado                                                                                               | 5   |
| Inserção do segundo pilar da ponte em modo de teclado                                                                                                | 6   |
| Inserção do terceiro pilar da ponte em modo de teclado                                                                                               | 6   |
| Inserção do quarto pilar da ponte em modo de teclado                                                                                                 | 7   |
| Cancela inserção de barras                                                                                                    | 7   |
| Sai de modo de teclado e seleciona área para ampliar (Zoom)                                                                                          | 8   |
| "Cliques" do mouse para inserção de linha de cota no vão central da ponte                                                                            | 8   |
| Linha de conta no vão central da ponte                                                                                                    | 9   |
| Inserção de todas as linhas de cota                                                                                                    | 9   |
| Desliga desenho das linhas de cota para simplificar imagem                                                                                           | 10  |
| Criação de um novo material                                                                                                    | 10  |
| Indicação do nome do material e do seu tipo e sua atribuição a todas as barras                                                                       | 11  |
| Criação de uma nova seção transversal para os pilares da ponte                                                                                       | 11  |
| Seleciona secão transversal retangular para os pilares da ponte                                                                                      | 12  |
| Especifica parâmetros da secão transversal retangular e atribui aos pilares.                                                                         |     |
| Criação de uma nova seção transversal para a viga da ponte                                                                                           | 13  |
| Seleciona seção transversal para a viga da nonte                                                                                                    | 13  |
| Especifica parâmetros da seção transversal e atribui às barras da viga                                                                               | 14  |
| Definição de anoio do tino engaste e atribuição aos nós inferiores                                                                                   | 14  |
| Definição de apoio simples e atribuição aos nós nas extremidades da viga                                                                             | 15  |
| Criação de uma carga permanente (peso próprio) distribuída para a viga                                                                               | 15  |
| Definição do valor da carga permanente distribuída e atribuíção à viga                                                                               | 16  |
| Seleciona tamanho nequeno para desenho de anoios                                                                                                    | 16  |
| Seleciona tamanho pequeno para desenho de cargas                                                                                                    | 17  |
| Especificação de dois veículos de projeto (trem-tinos)                                                                                               | 17  |
| Criação do trem-tipo rodoviário com quatro eixos                                                                                                    | 18  |
| Especificação do comprimento e das cargas do trem-tino rodoviário                                                                                    | 18  |
| Criação do trem-tipo ferroviário                                                                                                    | 10  |
| Especificação do comprimento e das cargas do trem-tipo ferroviário                                                                                   | 10  |
| Salaciona passo (2 m) para visualização de resultados e salaciona valores desenhados transversalmente                                                | 20  |
| Seleciona passo (2 m) para visualização de resultado de linha de influência                                                                          | 20  |
| Visualização de resultado de linha de influência de esforço cortante e posições críticos (que provocam                                               | 20  |
| visualização de resultado de finina de finindencia de estorço containe e posições cíficas (que provocani<br>mínimo a mínimo) do tram tino rodoviário | 21  |
| Vigualização de regultado de linhe de influêncie de momento flator o nocioãos eríticos (que proveçom                                                 | 21  |
| visualização de resultado de finina de finindencia de momento netor e posições críticas (que provocani<br>mínimo a mínimo) do tram tino rodoviério   | 21  |
| Vigualização de regultado de linho de influêncie de esferror normal (exici) a nocioãos estáteos (que proveçon                                        | 21  |
| visualização de resultado de finina de finituência de estorço normal (axial) e posições críticas (que provocani                                      | 22  |
| minimo e maximo) do trem-upo terroviario                                                                                                    | 22  |
| visualização de resultado de envoltorias de estorço cortante para trem-tipo rodoviario (incluindo efeito da                                          | 22  |
| Vi ali z z la la la la la la la la la la la la la                                                                                                    | 22  |
| visualização de resultado de envoltorias de momento fletor para trem-tipo ferroviario (incluindo efeito da                                           | 00  |
| Carga permanente)                                                                                                    | 23  |
| visualização de resultado de envoltorias de momento fletor para trem-tipo ferroviario (excluindo efeito da                                           | ~~  |
| carga permanente)                                                                                                    | 23  |
| Consulta a valores de passos ao longo da barra do vao central para as envoltorias de momento fletor para                                             | ~ ~ |
| trem-tipo terroviario (excluindo efeito da carga permanente)                                                                                         | 24  |

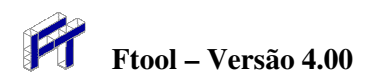

Cria um arquivo para o modelo da ponte (comando "Save as... ")

| Fr   | Ftool - Two-Dimensiona       | l Frame Anal | ysis Too | ol: un | titled.ftl            |                |               |                   |                                          | -               | - E               | x            |
|------|------------------------------|--------------|----------|--------|-----------------------|----------------|---------------|-------------------|------------------------------------------|-----------------|-------------------|--------------|
| File | Options Display              |              | 1        |        |                       |                |               |                   |                                          |                 |                   |              |
|      | About Ftool                  |              |          |        |                       |                |               | Load Case: Load C | ase 01 🛛 🗸                               | Load Train: NON | E                 |              |
|      | Upgrade<br>Sign Convention   |              | <u>i</u> | ł      | Load Load<br>Case Cmb | l nad<br>Train | Editing Mode: | None              |                                          | · 딸 择 🗗         | <b>+  +    </b> ] | <u>کاې</u> – |
|      | New                          | Ctrl+N       |          |        | Save as Eton          | l data file    |               |                   |                                          | Ct              |                   | ×            |
|      | Open                         | Ctrl+O       |          |        | 11 3010 031 000       |                |               |                   |                                          |                 |                   |              |
|      | Save                         | Ctrl+S       |          |        | Salvar em:            | doc            |               | ~                 | 🎯 🦻 🖻 🖽 <del>-</del>                     |                 |                   | ~            |
| (    | Save as<br>Import Properties |              |          |        | *                     | Nome           | ^             | Nenhum item corr  | Data de modificaç<br>esponde à pesquisa. | Тіро            | Ta                | un a         |
|      | Export Line Results          | X            |          |        | Acesso rapido         |                |               |                   |                                          |                 |                   |              |
|      | Export Screen                | 3            | $\sim$   |        |                       |                |               |                   |                                          |                 |                   | 1            |
|      | Totals                       |              | -        |        | Área de               |                |               |                   |                                          |                 |                   |              |
|      | Limits                       |              | I        |        | Trabalho              |                |               |                   |                                          |                 |                   |              |
| _    | Exit                         |              |          |        | Bibliotecas           |                |               |                   |                                          |                 |                   |              |
|      |                              |              |          |        | Este                  |                |               |                   |                                          |                 |                   |              |
|      |                              |              |          |        | Computador            |                |               |                   |                                          |                 |                   |              |
|      |                              |              |          |        |                       | `              |               |                   |                                          |                 |                   | ĥ            |
| ā    |                              |              |          |        | Rede                  | Nome:          | (Endge.ft)    |                   |                                          | `(L             | Salvar            | נ            |
| a    |                              |              |          |        |                       | lipo:          | -fil          |                   |                                          | ~               | Cancelar          | -            |
| •    |                              |              |          | L      |                       |                |               |                   |                                          |                 |                   |              |
| Q    |                              |              |          |        |                       |                |               |                   |                                          |                 |                   |              |
| =    |                              |              |          |        |                       |                |               |                   |                                          |                 |                   |              |
|      |                              |              |          |        |                       |                |               |                   |                                          |                 |                   |              |
|      |                              |              |          |        |                       | -              |               |                   |                                          |                 |                   |              |
|      | H: 16.21 m V:                | 12.00 m      | X:       |        | Y                     |                | Grid          | X: 1.00 m Y:      | 1.00 m 🔄 Snap                            |                 |                   |              |

## Especificação de unidades e formatação numérica

| Ff       | Ftool - Two-Dimensional Frame Analysis Tool: untitled.ftl |                 |                     |                         |         |            |   |
|----------|-----------------------------------------------------------|-----------------|---------------------|-------------------------|---------|------------|---|
| File     | Options Display                                           |                 |                     |                         |         |            | _ |
| D        | Analysis >                                                |                 | 🎢 Ftool - Units & N | lumber Formatting       |         |            | × |
| P        | Support and Hinge Display Size >                          | l Load<br>Train |                     | SI kN-m                 | U       | 5          |   |
|          | Text Display Size >                                       |                 | Length:             | meter [ m ] 🛛 🗸         | Format: | ×          | ~ |
| D,       | Add static load results to load-train envelope            |                 | Displacement:       | meter [ m ] V           | Format: | x.xxx e±xx | ~ |
| 1        | Save analysis result neutral file                         |                 | Rotation:           | radian [ rad ] V        | Format: | x.xxx e±xx | ~ |
| •        | Units & Number Formatting                                 | <b></b>         | Section Sizes:      | meter [ m ] V           | Format: | х.хх       | ~ |
| L.,      | User default properties                                   |                 | Section Area:       | [m <sup>2</sup> ] ~     | Formate | ж.жож      | ~ |
|          |                                                           |                 | Section Inertia:    | [m^4] ~                 | Format: | X.300000X  | ~ |
|          |                                                           |                 | Forces              | kilo-Newton [ kN ]      | Format: | x          | ~ |
| ିତ       |                                                           |                 | Moment:             | [ kNm ] 🗸 🗸             | Format: | x          | ¥ |
|          |                                                           |                 | Distrib. Load:      | [ kN/m ] ~              | Format: | ×          | ~ |
|          |                                                           |                 | Temperature:        | centigrade [ °C ] ~     | Format: | x          | ~ |
|          |                                                           |                 | Elastic Param.:     | kilo-Pascal [ kN/m² ]   | Format: | x.xxx e±xx | ~ |
|          |                                                           |                 | Specific Weight:    | [ kN/m <sup>3</sup> ] ~ | Format: | х.х        | ~ |
|          |                                                           |                 | Thermal Expan.:     | [1/°C] ~                | Format: | X.X0000X   | ~ |
|          |                                                           |                 | Translat. Spring:   | [ kN/m ] ~              | Format: | x.xxx e±xx | ~ |
| <b>P</b> |                                                           |                 | Rotation Spring:    | [kNm/rad] ~             | Format: | x.xxx e±xx | ~ |
|          |                                                           |                 | Force Infl. Line:   | Ц ×                     | Format: | х.x000     | ~ |
| ©.       |                                                           |                 | Moment Infl. Line:  | meter [ m ] V           | Format: | ж.3000к    | V |
| Q        |                                                           |                 | Load Case Factor:   | [] ~                    | Format: | XXXXX      | ~ |
|          |                                                           |                 |                     | ОК                      | Cancel  |            |   |
|          |                                                           |                 | L                   |                         |         |            |   |
|          | H: 16.21 m V: 12.00 m X: Y:                               |                 | Grid                | X: 1.00 m Y: 1.00 m S   | ар      |            |   |

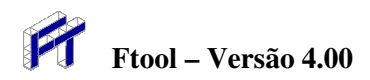

Inserção da viga da ponte em modo de teclado

| Ftool - Two-Dimensional Frame Analysis Tool: Bridgeft                                                                                                    | – 🗆 X                                            |
|----------------------------------------------------------------------------------------------------|--------------------------------------------------|
| File Options Display Display Load Case: Load Case 01  V                                                                                                    | Load Train: NONE 🗸 🗸                             |
| 😰 I 🛆 🗡 📅 💠 👯 🆽 🕰 🕴 Land Land Land Land Editing Mode Creation                                                                                                    | ·→ (1) ↓ 1 + + · · · · · · · · · · · · · · · · · |
| Use the keyboard to enter line data.                                                                                                    | Step: 0m ++++ +++++                              |
| Image: Solution of the second second seco | Material Parameters                              |
|                                                                                                    |                                                  |
| H: 16 m V: 12 m X: Y: Grid X: 1 m Y: 1 m Snap                                                                                                    |                                                  |

## Cancela inserção de barra para ajustar modelo na tela

| FT           | Ftool | - Two | -Dime      | ension     | al Fra | me A | Inaly | sis Too    | ol: Brid | ge.ftl     |                   |               |      |              |         |             |        |     |     |     |             | -       |          | 2     | ×   |
|--------------|-------|-------|------------|------------|--------|------|-------|------------|----------|------------|-------------------|---------------|------|--------------|---------|-------------|--------|-----|-----|-----|-------------|---------|----------|-------|-----|
| File         | Opti  | ions  | Disp       | lay        |        |      |       |            |          |            |                   |               |      |              |         |             |        |     |     |     |             |         |          |       |     |
| D            | 2     |       | <b>3</b> - | b          | K.)    | 0    |       |            |          |            |                   |               |      |              | Load    | l Case: Loa | d Case | 01  | ~   | Loa | ad Train: N | IONE    |          |       |     |
| P            | I     | Δ.    | o⊱ ľ       | 1          | ¢      | Ċ    | Ξ     | ₫          | \$       | Loa<br>Çaş | id Load<br>ie Gmb | Load<br>Train | Edi  | iting Mode:  | Creatio | on          |        | -   |     | *   | 루 [2]       | •       | I+ 1II   | č15 - | - * |
| Use <b>t</b> | he ke | yboai | d to e     | nter li    | ne da  | ta.  |       |            |          |            |                   |               |      |              |         |             |        |     |     | Ste | :p: C       | m       | нн       | ••••  |     |
| 6            |       |       |            |            |        |      |       |            |          |            |                   |               |      |              |         |             |        |     |     |     | Mate        | erial P | aramet   | ers   |     |
|              |       |       |            |            |        |      |       |            |          |            |                   |               |      |              |         |             |        |     |     |     | NONE        |         |          | ~     |     |
|              |       |       |            |            |        |      |       |            |          |            | If R              | tool          | _    |              | <       |             |        |     |     |     |             |         | J 🖄      | de    |     |
| <u>=</u>     |       |       |            |            |        |      |       |            |          |            | 8                 | Enter with    | memb | er coordinat | ec      |             |        |     |     |     |             |         | <u> </u> | 3     |     |
| X            |       |       |            |            |        |      |       |            |          |            | prolot            | 1st Node      | X:   | 120 m        |         |             |        |     |     |     | E:          |         | k        | N/m   |     |
| ം            |       |       |            |            |        |      |       |            |          |            | <u>–</u>          | 1st Node'     | Y:   | 0 m          |         |             |        |     |     |     | ν:<br>α:    |         |          | ۰c    |     |
|              |       |       |            |            |        |      |       |            |          |            | ament             | 2nd Node      | X:   | 240 m        |         |             |        |     |     |     |             |         |          | -     |     |
|              |       |       |            |            |        |      |       |            |          |            | lncre             | 2nd Node      | Y:   | 0 m          |         |             |        |     |     |     |             |         |          |       |     |
|              |       |       |            |            |        |      |       |            |          |            |                   | Tolerance     | :    | 0.0010 m     |         |             |        |     |     |     |             |         |          |       |     |
|              |       |       |            |            |        |      |       |            |          |            |                   | 01/           | Ē    | <b>C</b> 1   |         |             |        |     |     |     |             |         |          |       |     |
|              |       |       |            |            |        |      |       |            |          |            |                   | UK            |      | Cancel       | ע       |             |        |     |     |     |             |         |          |       |     |
|              |       |       |            |            |        |      |       |            |          |            |                   |               |      |              |         |             |        |     |     |     |             |         |          |       |     |
| <b>P</b>     |       |       |            |            |        |      |       |            |          |            |                   |               |      |              |         |             |        |     |     |     |             |         |          |       |     |
| •            |       |       |            |            |        |      |       |            |          |            |                   |               |      |              |         |             |        |     |     |     |             |         |          |       |     |
| Q            |       |       |            |            |        |      |       |            |          |            |                   |               |      |              |         |             |        |     |     |     |             |         |          |       |     |
|              |       |       |            |            |        |      |       |            |          |            |                   |               |      |              |         |             |        |     |     |     |             |         |          |       |     |
|              |       |       |            |            |        |      |       |            |          |            |                   |               |      |              |         |             |        |     |     |     |             |         |          |       |     |
|              |       |       |            |            |        |      |       |            |          |            |                   |               |      |              |         |             |        |     |     |     |             |         |          |       |     |
|              | H:    | 1     | 6 m        | <b>V</b> : | 1      | 2 m  |       | <b>(</b> : |          | Y:         |                   |               |      | Grid         | X:      | 1 m )       | Y:     | 1 m | Sna | p   |             |         |          |       |     |

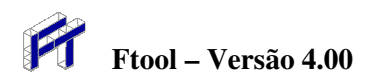

Ajusta modelo para ser visualizado integralmente na tela

|         |      |        |            | _      |         |        |            |         | _        |                       |               | _       |               |           |         |           |     |     |       |                  | _             | _      |          |
|---------|------|--------|------------|--------|---------|--------|------------|---------|----------|-----------------------|---------------|---------|---------------|-----------|---------|-----------|-----|-----|-------|------------------|---------------|--------|----------|
| F       | Ftoo | l - Tw | o-Dim      | ension | al Frai | me Ai  | nalysis    | Tool: E | Bridge.f | ત્ત                   |               |         |               |           |         |           |     |     |       |                  |               |        | $\times$ |
| File    | Op   | tions  | Disp       | olay   |         |        |            |         |          |                       |               |         |               |           |         |           |     |     |       |                  |               |        |          |
| D       | 2    |        | <b>a</b> ( | b      | 5       | $\cap$ |            |         |          |                       |               |         |               | Load C    | ase: Lo | ad Case ( | )1  | ~   | Load  | Train: NO        | NE            |        |          |
| £       | I    | ≙      | ا محتر     |        | \$      | ₩5     | <u>m</u> £ | 1       |          | Load Load<br>Case Cmb | Load<br>Train | Editing | J Mode:       | Selection |         |           |     |     | ≁ 掛   | <u>⊳</u><br>.c - | <b>+  +</b> 1 | ni (15 |          |
|         |      |        |            |        |         |        |            |         |          |                       |               |         |               |           |         |           |     |     | Step: | 0 m              | нн            | H H444 |          |
| D,      |      |        |            |        |         |        |            |         |          |                       |               |         |               |           |         |           |     |     |       | Materia          | il Paran      | neters | _        |
| 1       |      |        |            |        |         |        |            |         |          |                       |               |         |               |           |         |           |     |     |       | NONE             |               | ~      | ·        |
| •       |      |        |            |        |         |        |            |         |          |                       |               |         |               |           |         |           |     |     |       | 1                |               | 8 🎝    |          |
|         | 1    |        |            |        |         |        |            |         |          |                       |               |         |               |           |         |           |     |     |       | <b>2</b> ∎ {     | ≞ <u>≮</u> ⊠  | £≞     |          |
| <u></u> |      |        |            |        |         |        |            |         |          |                       |               |         |               |           |         |           |     |     |       | F:               |               | kN/m   | -<br>1   |
| -       |      |        |            |        |         |        |            |         |          |                       |               |         |               |           |         |           |     |     |       | ν:               |               |        |          |
| ିତ      |      |        |            |        |         |        |            |         |          |                       |               |         |               |           |         |           |     |     |       | œ:               |               | /°C    |          |
|         |      |        |            |        |         |        |            |         |          |                       |               |         |               |           |         |           |     |     |       |                  |               |        |          |
|         |      |        |            |        |         |        |            |         |          |                       |               |         |               |           |         |           |     |     |       |                  |               |        |          |
|         |      |        | •          |        |         |        |            |         |          |                       |               |         |               |           |         |           |     |     |       |                  |               |        |          |
|         |      |        |            |        |         |        |            |         |          |                       |               |         |               |           |         |           |     |     |       |                  |               |        |          |
|         |      |        |            |        |         |        |            |         |          |                       |               |         |               |           |         |           |     |     |       |                  |               |        |          |
|         |      |        |            |        |         |        |            |         |          |                       |               |         |               |           |         |           |     |     |       |                  |               |        |          |
| -       |      |        |            |        |         |        |            |         |          |                       |               |         |               |           |         |           |     |     |       |                  |               |        |          |
|         |      |        |            |        |         |        |            |         |          |                       |               |         |               |           |         |           |     |     |       |                  |               |        |          |
|         |      |        |            |        |         |        |            |         |          |                       |               |         |               |           |         |           |     |     |       |                  |               |        |          |
| Θ       |      |        |            |        |         |        |            |         |          |                       |               |         |               |           |         |           |     |     |       |                  |               |        |          |
|         |      |        |            |        |         |        |            |         |          |                       |               |         |               |           |         |           |     |     |       |                  |               |        |          |
|         |      |        |            |        |         |        |            |         |          |                       |               |         |               |           |         |           |     |     |       |                  |               |        |          |
|         | Ŀ    | _      |            | v      | 107     | 1      |            |         |          |                       | ]             |         | <b>D A</b> 11 | v         | 4       | v         | 4   |     |       |                  |               |        |          |
|         | H:   |        | 44 m       | v:     | 10.7    | m      | X:         |         | Y        |                       |               |         |               | X:        | i m     | Y:        | i m | Sna | P     |                  |               |        |          |

#### Inserção do primeiro pilar da ponte em modo de teclado

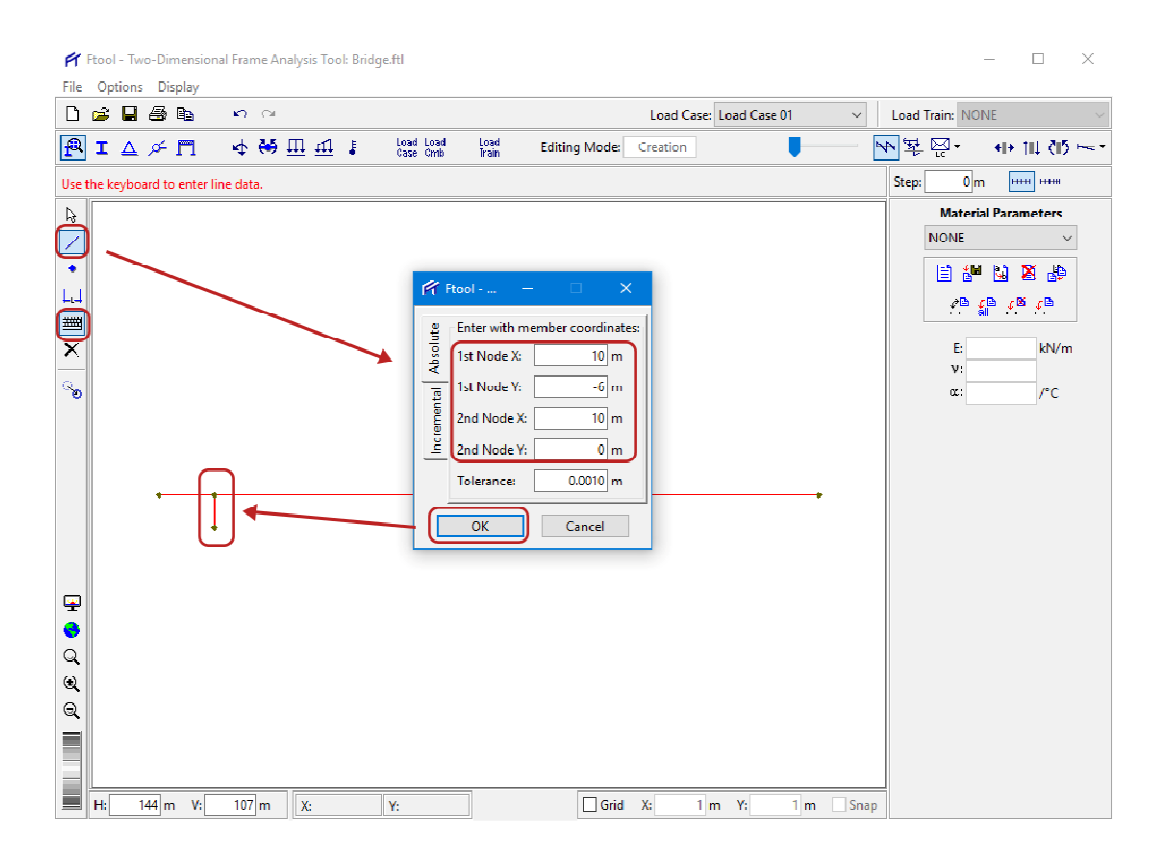

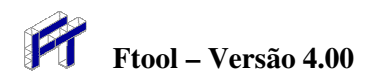

#### Inserção do segundo pilar da ponte em modo de teclado

| F Ftool - Two-Dimensional Frame Analysis Tool: Bridge.ftl                                                                                                    | - 🗆 X                                                                     |
|----------------------------------------------------------------------------------------------------|---------------------------------------------------------------------------|
| File Options Display<br>□ 💣 🖥 👼 🛍 🗠 ○<br>Load Case 01 ~                                                                                                    | Load Train: NONE 🗸 🗸                                                      |
| 😰 I 🛆 🚈 📅 💠 👯 🆽 🖽 🕴 Inad Inad Inad Inad Inad Inad Inad Inad                                                                                                    | ♥₩₩₩₩₩                                                                    |
| Use the keyboard to enter line data.                                                                                                    | Step: 0m ++++ +++++                                                       |
| Example 2 Conception of the second second se | Material Parameters<br>NONE ✓<br>P G G C C C<br>E KN/m<br>V:<br>α:<br>/*C |
| H: 144 m V: 107 m X: Y: Grid X: 1 m V: 1 m Snap                                                                                                    | _                                                                         |

#### Inserção do terceiro pilar da ponte em modo de teclado

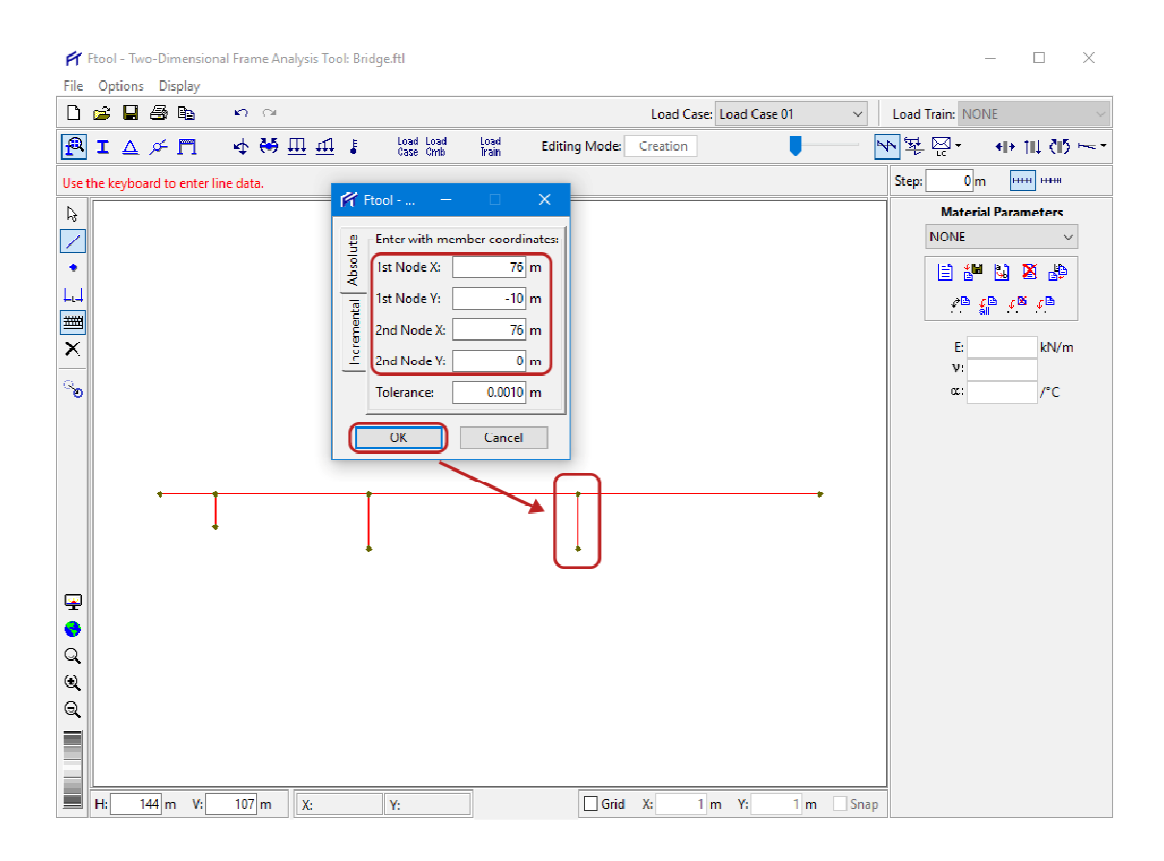

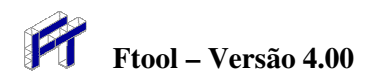

#### Inserção do quarto pilar da ponte em modo de teclado

| 🗭 Ftool - Two-Dimensional Frame Analysis Tool: Bridge.ftl                              | - 🗆 X                |
|----------------------------------------------------------------------------------------|----------------------|
| File     Options     Display       D     B     B     P       C4     Load Case 01     V | Load Train: NONE 🗸 🗸 |
| 😰 I 🛆 🕫 📅 🖕 👯 🆽 🆽 🕴 Inad Inad Inad Inad Inad Inad Inad Inad                            | ▶¥₩                  |
| Use the keyboard to enter line data.                                                   | Step: 0 m ++++ +++++ |
|                                                                                        | Material Parameters  |
| Enter with member coordinates:                                                         | NONE ~               |
| ↑ Ist Node X: 110 m                                                                    |                      |
|                                                                                        |                      |
|                                                                                        | E: kN/m              |
|                                                                                        | V:/°C                |
|                                                                                        |                      |
| OK                                                                                     |                      |
|                                                                                        |                      |
|                                                                                        |                      |
|                                                                                        |                      |
|                                                                                        |                      |
|                                                                                        |                      |
|                                                                                        |                      |
|                                                                                        |                      |
|                                                                                        |                      |
|                                                                                        |                      |
|                                                                                        |                      |
| H: 144 m V: 107 m X: Y: Grid X: 1 m Y: 1 m Snap                                        |                      |

#### Cancela inserção de barras

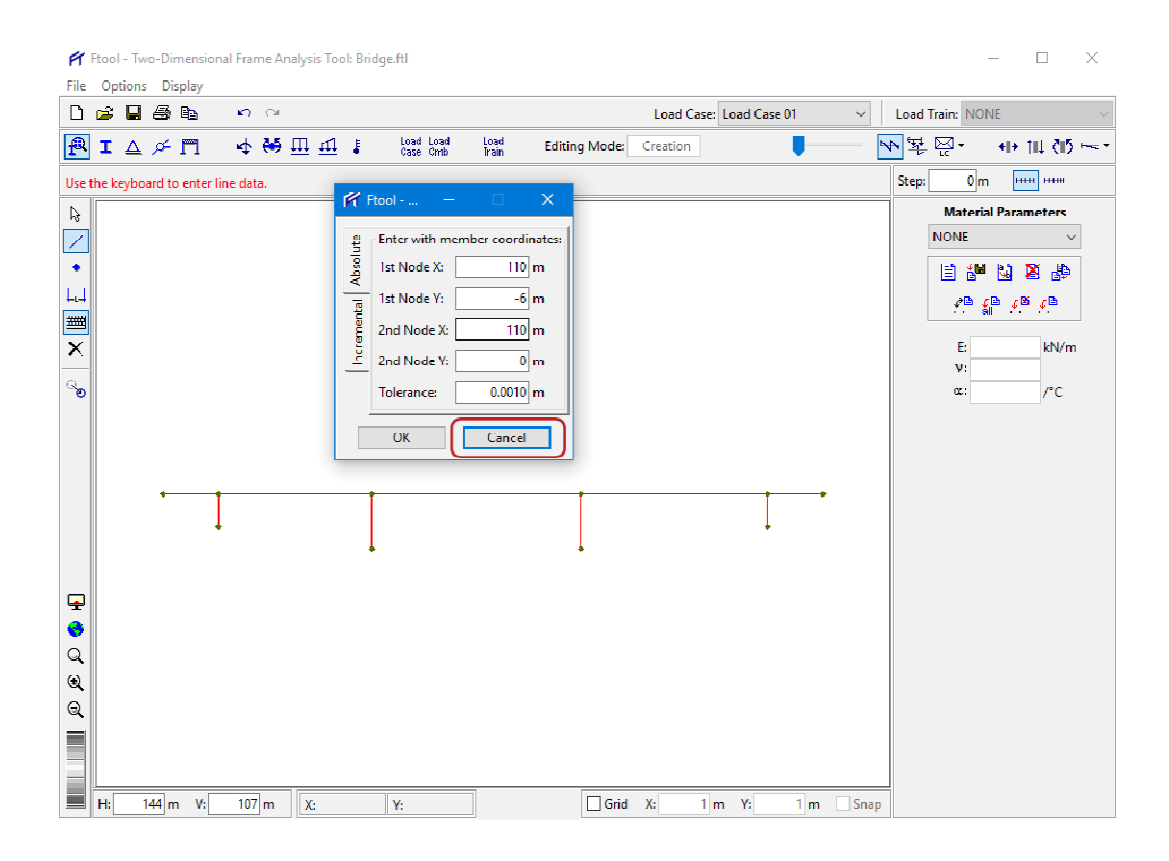

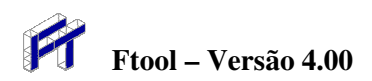

Sai de modo de teclado e seleciona área para ampliar (Zoom)

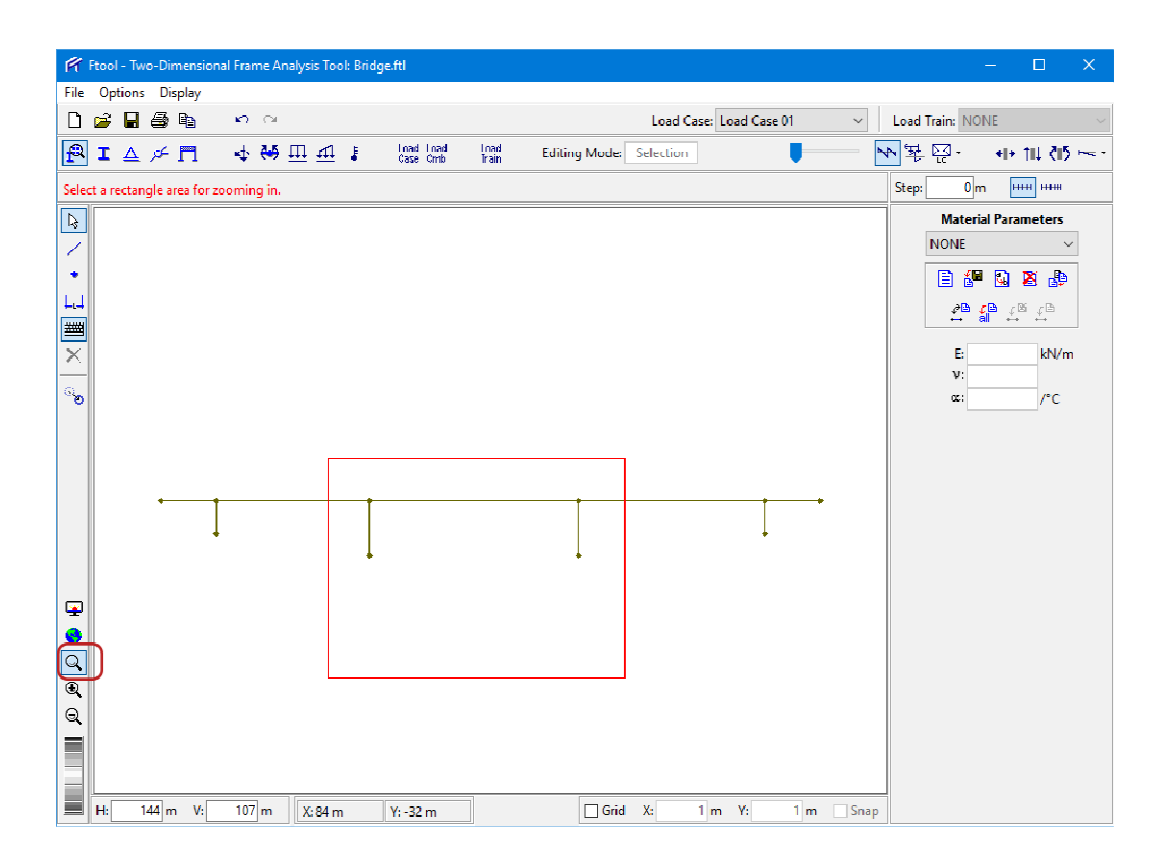

"Cliques" do mouse para inserção de linha de cota no vão central da ponte

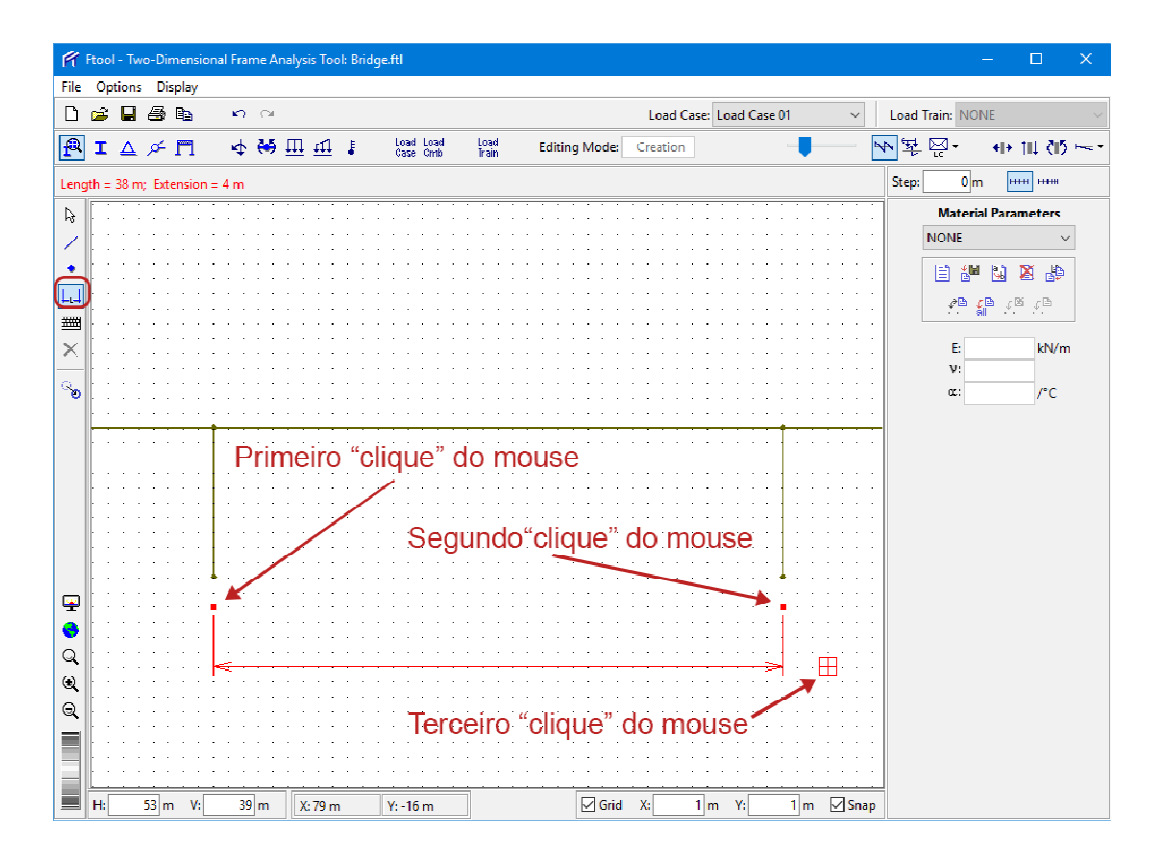

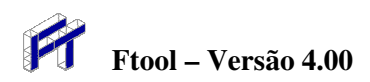

Linha de cota no vão central da ponte

| F        | Fto | sl - Tv | vo-Di  | mensi   | onal Fra  | ime A   | nalysis    | Тоо  | l: Bridg | je.ftl                |                 |         |          |         |           |        |       |                     |       |           | -        |                                     | ×      |
|----------|-----|---------|--------|---------|-----------|---------|------------|------|----------|-----------------------|-----------------|---------|----------|---------|-----------|--------|-------|---------------------|-------|-----------|----------|-------------------------------------|--------|
| File     | 0   | ption   | s Di   | isplay  |           |         |            |      |          |                       |                 |         |          |         |           |        |       |                     |       |           |          |                                     |        |
| D        | 2   |         | 3      |         | ŝ         | 0       |            |      |          |                       |                 |         |          | Load    | d Case: L | oad Ca | se 01 | ~                   | ]   L | oad Trair | n: NONE  |                                     | ~      |
| f        | I   | Δ       | 75     | П       | 4         | 45      | <u>m</u> : | 11   | J.       | Load Load<br>Case Cmb | l Load<br>Train | Editir  | ig Mode: | Creatio | m         |        | _     |                     | ₽₽    | 뙂뗥        | ] -      | +I+ †I↓ ₹                           | 15     |
| Wit      | hmo | ouse l  | eft bu | rtton e | nter firs | at line | pt.; Mi    | d bu | tton +   | CTRL => K             | eyboard.        |         |          |         |           |        |       |                     | S     | tep:      | 0 m      | HIII HI                             | H      |
| B        |     |         | • •    |         |           |         |            | • •  |          |                       |                 |         |          |         |           |        | • • • |                     |       | N         | laterial | Paramete                            | 5      |
| 1        |     |         |        |         |           |         |            |      |          |                       |                 |         |          |         |           |        |       |                     |       | NO        | NE       |                                     | $\sim$ |
| 1        | ŀ   | • •     | • •    |         | • • •     | • •     |            | • •  | • • •    |                       |                 |         |          |         |           |        | • • • |                     |       |           |          |                                     | _      |
| •        |     |         |        |         |           |         |            |      |          |                       |                 |         |          |         |           |        |       |                     |       |           | ) 🚰      | 😡 📕 🛛                               | Þ      |
| 4        |     | • •     | • •    |         | · · ·     |         | · ·        | • •  | • • •    |                       |                 |         |          |         |           |        | • • • |                     |       |           | 20. 70   | - 195 - 134                         |        |
| ****     |     |         |        |         |           |         |            |      |          |                       |                 |         |          |         |           |        |       |                     |       |           | ∔ ål     | $\leftrightarrow$ $\leftrightarrow$ |        |
|          | 1   |         |        |         |           |         |            |      |          |                       |                 |         |          |         |           |        |       |                     |       |           | -        |                                     |        |
| $\times$ | Ŀ.  | • •     | • •    |         |           | • •     | · ·        | • •  | • • •    |                       |                 |         | • • • •  |         |           | • • •  | • • • |                     | ·     |           | E        | KIN                                 | /m     |
| 0        |     |         |        |         |           |         |            |      |          |                       |                 |         |          |         |           |        |       |                     |       |           | ν:       |                                     |        |
| з°       | 1   |         |        |         |           |         |            |      |          |                       |                 |         |          |         |           |        |       |                     |       |           | az:      | /°(                                 | 2      |
|          | Ŀ   | • •     | • •    |         |           | • •     | · ·        | • •  | • • •    |                       |                 | • • • • |          | • • •   | • • • •   |        |       |                     | ·     |           |          |                                     |        |
|          |     |         |        |         |           |         |            |      |          |                       |                 |         |          |         |           |        |       |                     |       |           |          |                                     |        |
|          |     |         |        |         |           |         |            |      |          |                       |                 |         |          |         |           |        |       |                     |       |           |          |                                     |        |
|          | Ŀ.  | • •     | •••    |         | - · ·     | • •     |            | • •  | • • •    |                       |                 |         | • • • •  | • • •   | • • • •   |        | •   • |                     | ·     |           |          |                                     |        |
|          |     |         |        |         |           |         |            |      |          |                       |                 |         |          |         |           |        | :::   |                     |       |           |          |                                     |        |
|          |     |         |        |         |           |         |            |      |          |                       |                 |         |          |         |           |        |       |                     |       |           |          |                                     |        |
|          | Ŀ.  | • •     | • •    |         |           | • •     | · ·        | • •  | • • •    |                       |                 |         | • • • •  |         |           | • • •  | • • • |                     | ·     |           |          |                                     |        |
|          |     |         |        |         |           |         |            |      |          |                       |                 |         |          |         |           |        | :::   |                     |       |           |          |                                     |        |
|          |     |         |        |         | 4         |         |            |      |          |                       |                 |         |          |         |           |        |       |                     |       |           |          |                                     |        |
|          |     | • •     | • •    |         |           |         |            |      |          |                       |                 |         |          |         |           |        |       |                     | ·     |           |          |                                     |        |
| -        |     |         |        | . (     | 1.        |         |            |      |          |                       |                 |         |          |         |           |        |       | 1:::                |       |           |          |                                     |        |
|          | Ŀ.  |         |        | I.      |           |         |            |      |          |                       |                 |         |          |         |           |        |       |                     |       |           |          |                                     |        |
| Q        | Ŀ.  | • •     | • •    | · · •   | 1.        | • •     | · ·        | • •  | • • •    |                       |                 |         | • • • •  |         |           | • • •  | •   • |                     | ·     |           |          |                                     |        |
|          |     |         |        |         | €         |         |            |      |          |                       |                 | n       |          |         |           |        |       |                     |       |           |          |                                     |        |
|          | Ŀ   |         | • •    | L       |           |         |            |      |          |                       |                 |         |          |         |           |        |       | )                   |       |           |          |                                     |        |
| Q        | ŀ   | • •     | • •    |         | • • •     | • •     |            | • •  | • • •    |                       |                 |         |          |         |           |        | • • • |                     |       |           |          |                                     |        |
| =        | 1.  |         |        |         |           |         |            |      |          |                       |                 |         |          |         |           |        |       |                     |       |           |          |                                     |        |
|          | 1   |         | • •    |         | • • •     |         |            |      | • • •    |                       |                 |         |          |         |           |        | • • • |                     | ·     |           |          |                                     |        |
| _        | ŀ   | • •     | • •    |         | • • •     | • •     | · ·        | • •  | • • •    |                       |                 |         |          |         |           |        | • • • |                     | ·     |           |          |                                     |        |
|          | H:  |         | 53 r   | n V:    | 3         | 9 m     | X          |      |          | Y:                    |                 |         | Grid     | X:      | 1 m       | Y:     | 1 m   | n <mark>⊠S</mark> n | ap    |           |          |                                     |        |

#### Inserção de todas as linhas de cota

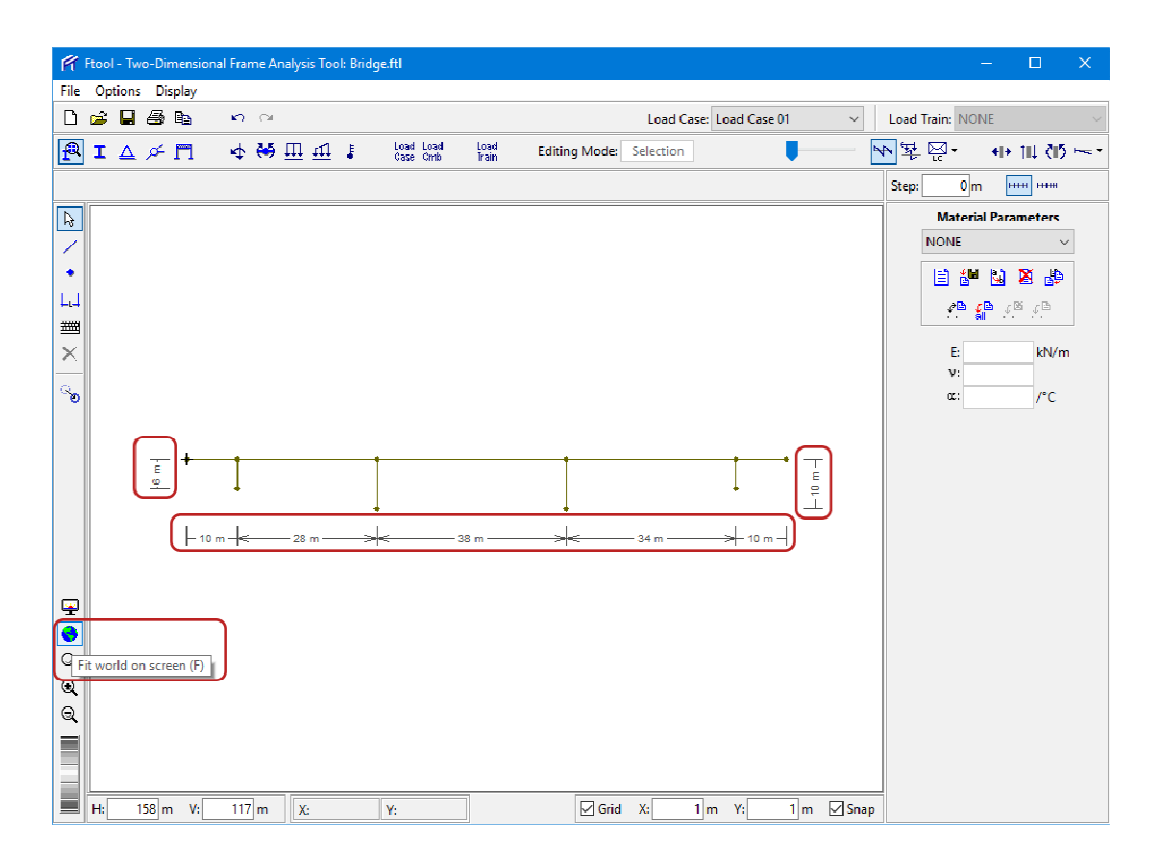

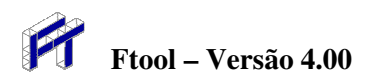

Desliga desenho das linhas de cota para simplificar imagem

| F        | Ftool - Two | -Dim         | tensional Frame Analysis Tool: Brid | ge.ftl                 |               |         |         |          |          |         |     |        |            |            | -        |         | ×        |
|----------|-------------|--------------|-------------------------------------|------------------------|---------------|---------|---------|----------|----------|---------|-----|--------|------------|------------|----------|---------|----------|
| File     | Options     | Disp         | olay                                |                        |               |         |         |          |          |         |     |        |            |            |          |         |          |
| D        | 🗃 🖥         | $\checkmark$ | White Background                    | 1                      |               |         |         | Load C   | ase: Loi | ad Case | 01  | ~      | Load       | I Train: N | ONE      |         |          |
| R        | ΙΔ          |              | Gray Background                     | Load Load<br>Case Code | Load<br>Train | Editing | Mode: 9 | election |          |         |     |        | <b>N 3</b> | <u> </u>   | 4 -      | ।       | 5~       |
| -        |             |              | Black Background                    | Cdae Citto             | ii diii       |         |         |          |          |         | ·   |        |            | ·          | -        |         |          |
|          | 1           |              | Black Foreground                    |                        |               |         |         |          |          |         |     |        | Step       | :0         | m        |         |          |
| R        |             | (            | Dimension Lines                     |                        |               |         |         |          |          |         |     |        |            | Mate       | rial Par | rameter | _        |
| 1        |             | _            | Member Orientation                  |                        |               |         |         |          |          |         |     |        |            | NONE       |          |         | $\sim$   |
| . •      |             | ~            | Supports                            |                        |               |         |         |          |          |         |     |        |            | 8          | B 🔛      | 🛛 🛃     | <b>)</b> |
| L.J      |             | ~            | Loading while Editing               |                        |               |         |         |          |          |         |     |        |            | ∎م         | 2₽       | 6 . N   |          |
| 퐬        |             | _            | Loading with Results                |                        |               |         |         |          |          |         |     |        |            |            | all •    | ÷ ↔     |          |
| $\times$ |             | *            | Load Values                         |                        |               |         |         |          |          |         |     |        |            | E:         |          | kN/     | m        |
|          |             | ~            | Result Values                       |                        |               |         |         |          |          |         |     |        |            | ٧:         |          |         |          |
| ്റ       |             |              | Step Lines                          |                        |               |         |         |          |          |         |     |        |            | œ:         |          | /°C     |          |
|          |             |              | Step Values                         |                        |               |         |         |          |          |         |     |        |            |            |          |         |          |
|          |             |              | Transversal Values                  |                        |               | +       |         |          |          | +       | •   |        |            |            |          |         |          |
|          |             |              | Bending Moment Sign                 |                        |               |         |         |          |          | 1       |     |        |            |            |          |         |          |
|          |             |              | Reactions                           | ł                      |               | +       |         |          |          |         |     |        |            |            |          |         |          |
|          |             |              | Reaction Values                     |                        |               |         |         |          |          |         |     |        |            |            |          |         |          |
|          |             |              | Node Numbers                        |                        |               |         |         |          |          |         |     |        |            |            |          |         |          |
|          |             |              | Member Numbers                      |                        |               |         |         |          |          |         |     |        |            |            |          |         |          |
| 9        |             | _            | inchiber Humbers                    | J                      |               |         |         |          |          |         |     |        |            |            |          |         |          |
|          |             |              |                                     |                        |               |         |         |          |          |         |     |        |            |            |          |         |          |
| Q,       |             |              |                                     |                        |               |         |         |          |          |         |     |        |            |            |          |         |          |
| €,       |             |              |                                     |                        |               |         |         |          |          |         |     |        |            |            |          |         |          |
| Q        |             |              |                                     |                        |               |         |         |          |          |         |     |        |            |            |          |         |          |
|          |             |              |                                     |                        |               |         |         |          |          |         |     |        |            |            |          |         |          |
|          |             |              |                                     |                        |               |         |         |          |          |         |     |        |            |            |          |         |          |
|          | H: 19       | 8 m          | V: 117 m X:                         | V.                     | 1             |         | 🖂 Grid  | X:       | 1 m      | Y:      | 1 m | ⊠l Sna | n          |            |          |         |          |

#### Criação de um novo material

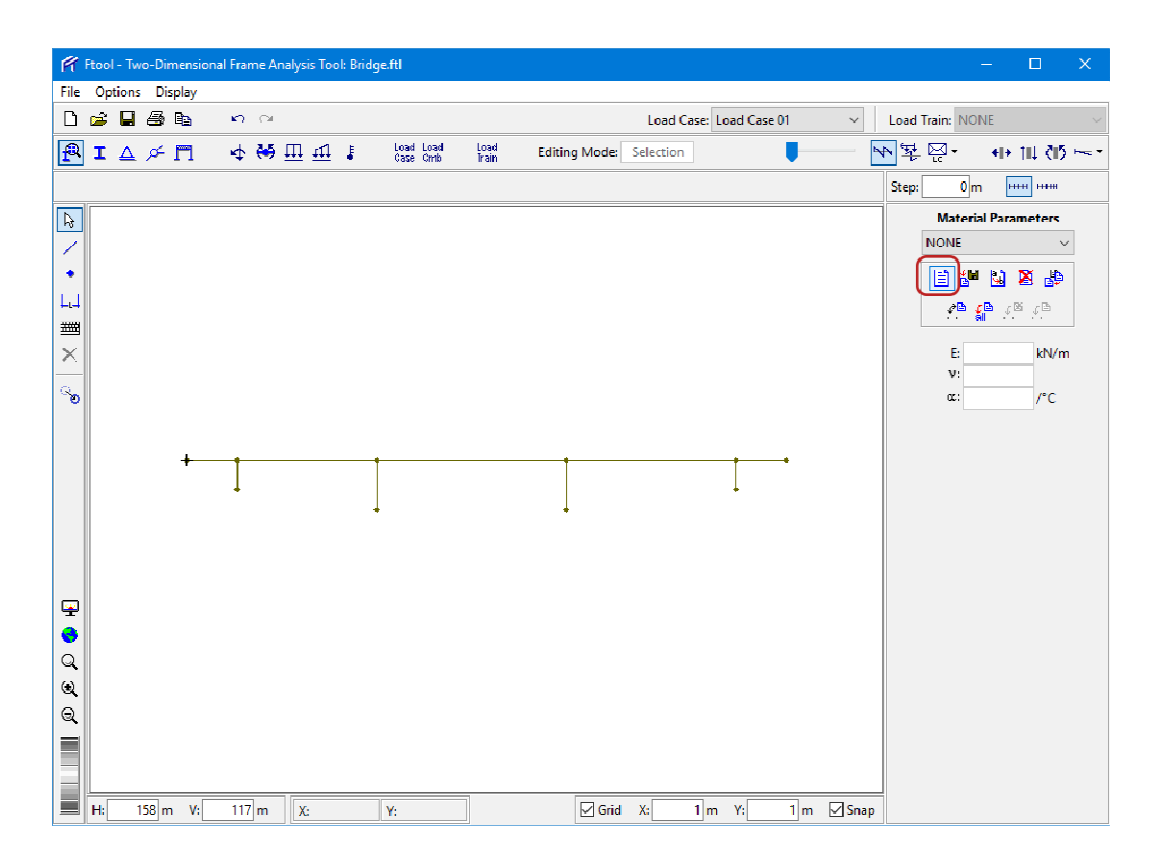

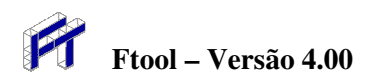

Indicação do nome do material e do seu tipo e sua atribuição a todas as barras

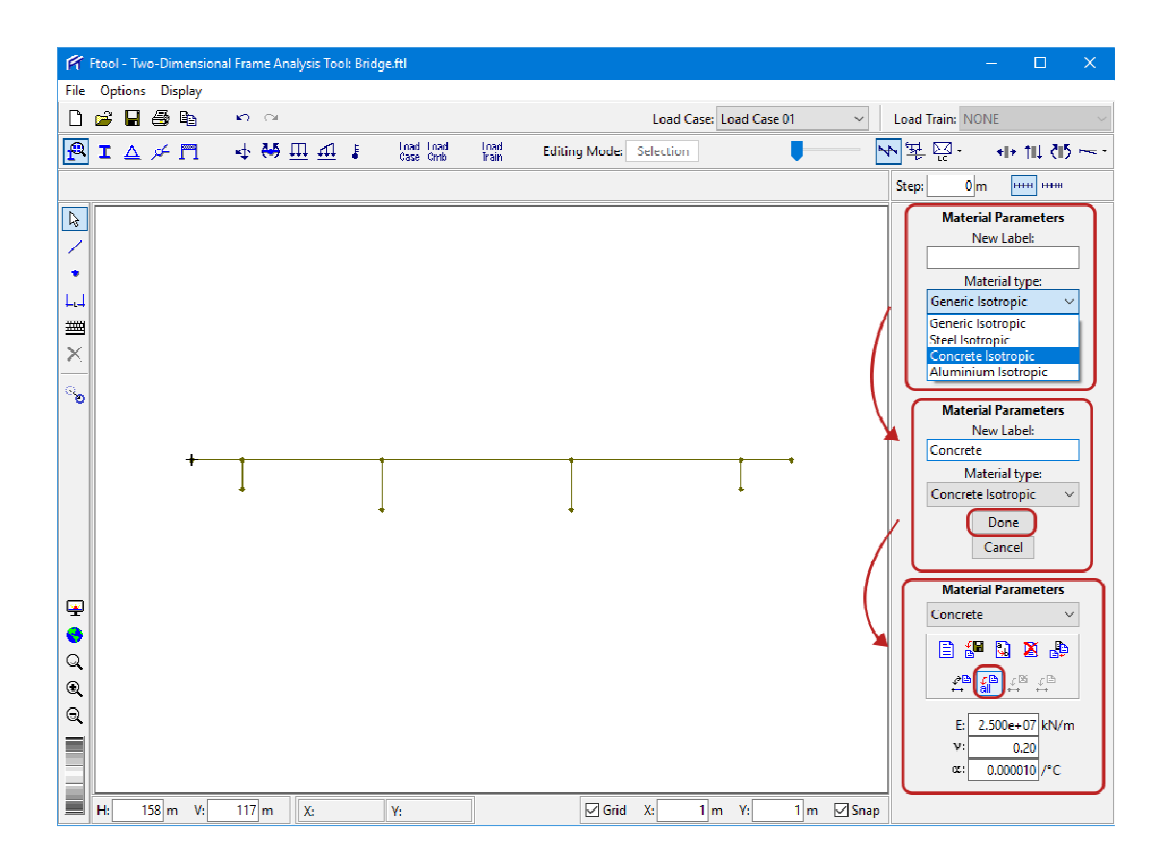

Criação de uma nova seção transversal para os pilares da ponte

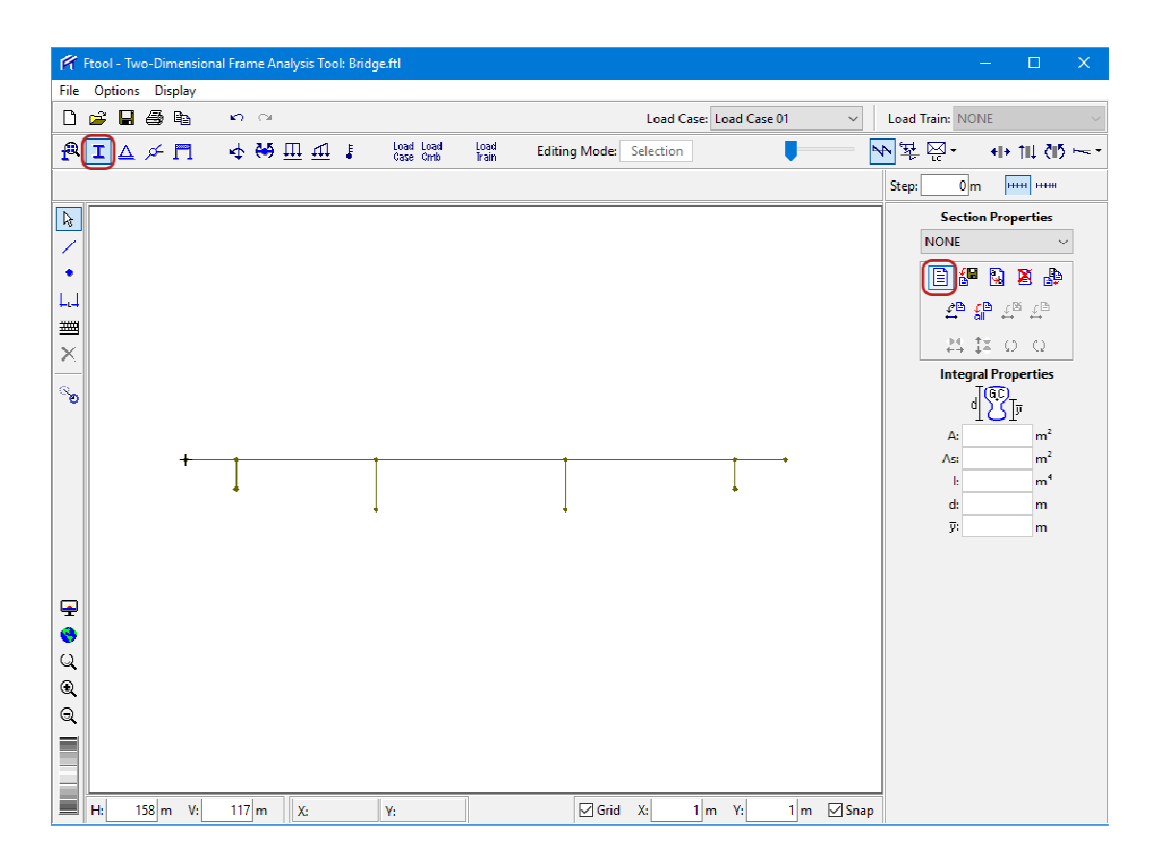

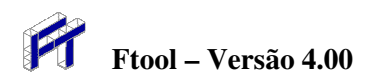

Seleciona seção transversal retangular para os pilares da ponte

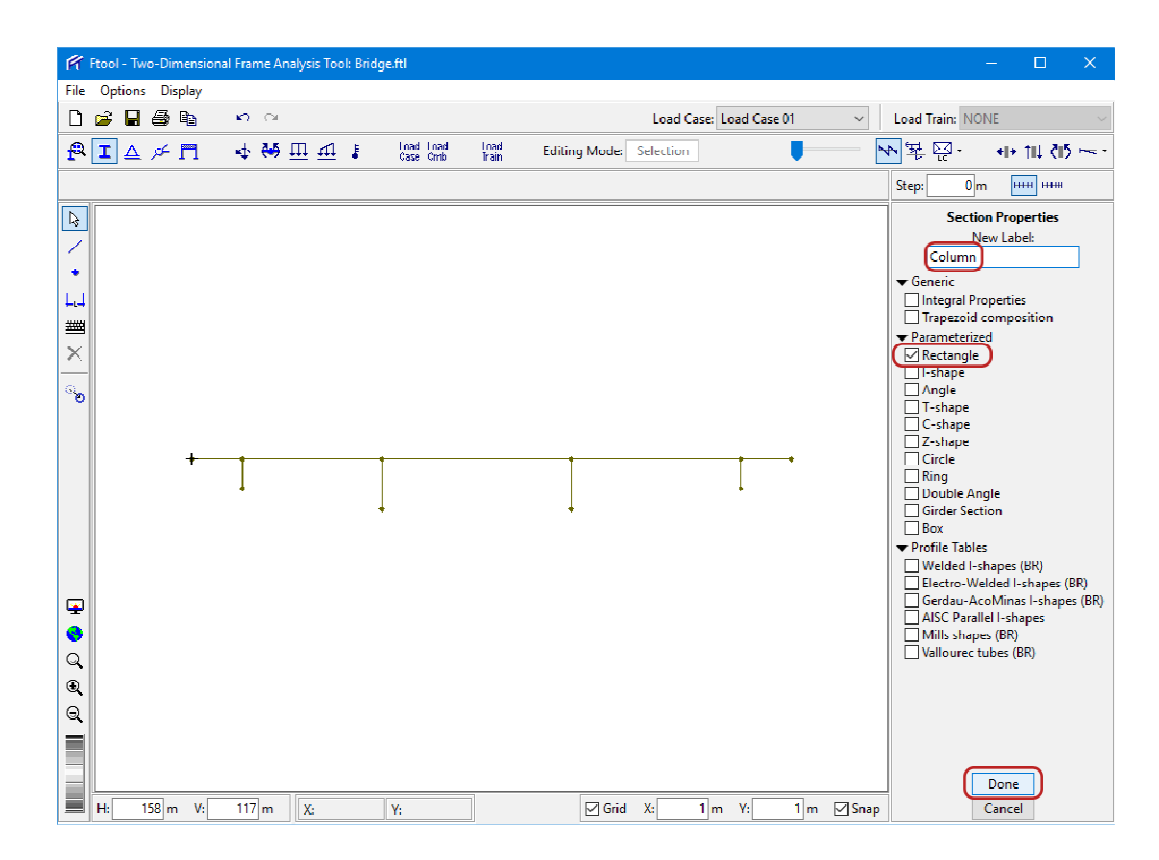

Especifica parâmetros da seção transversal retangular e atribui aos pilares

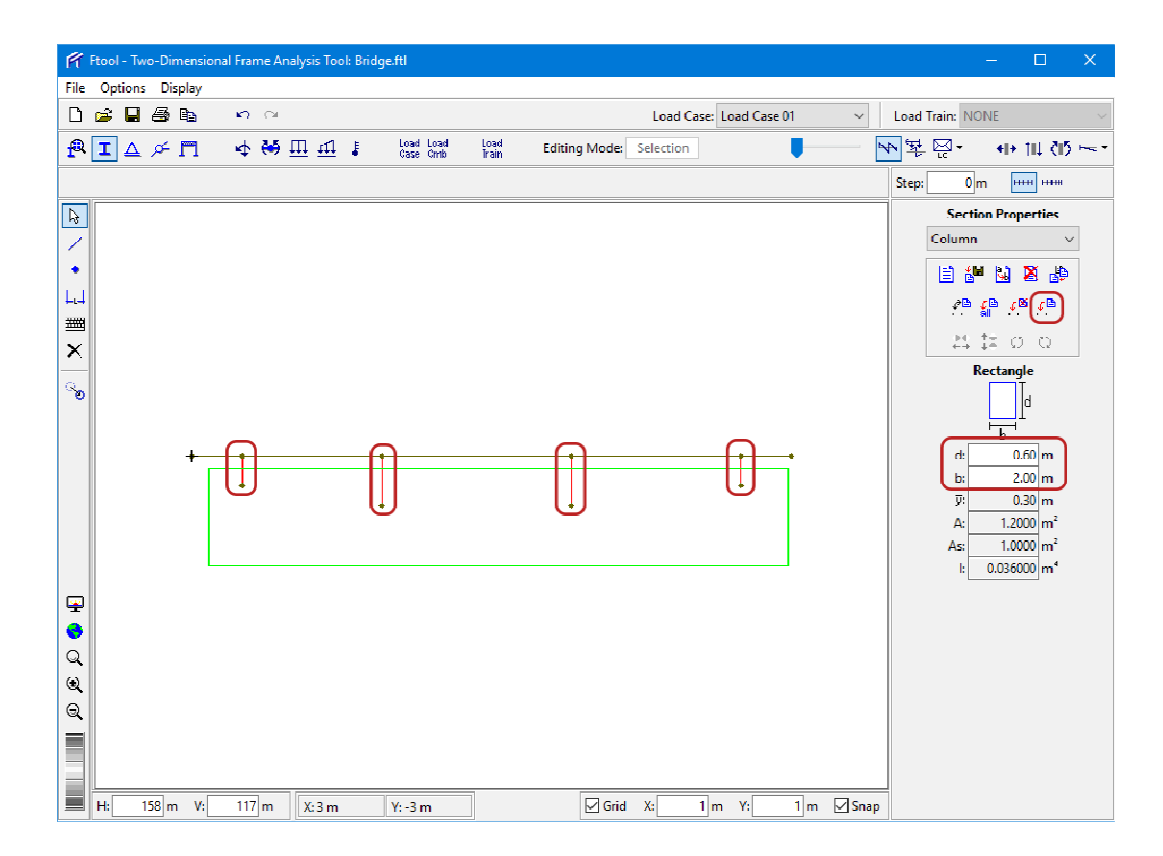

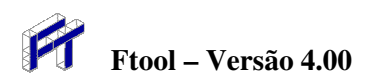

Criação de uma nova seção transversal para a viga da ponte

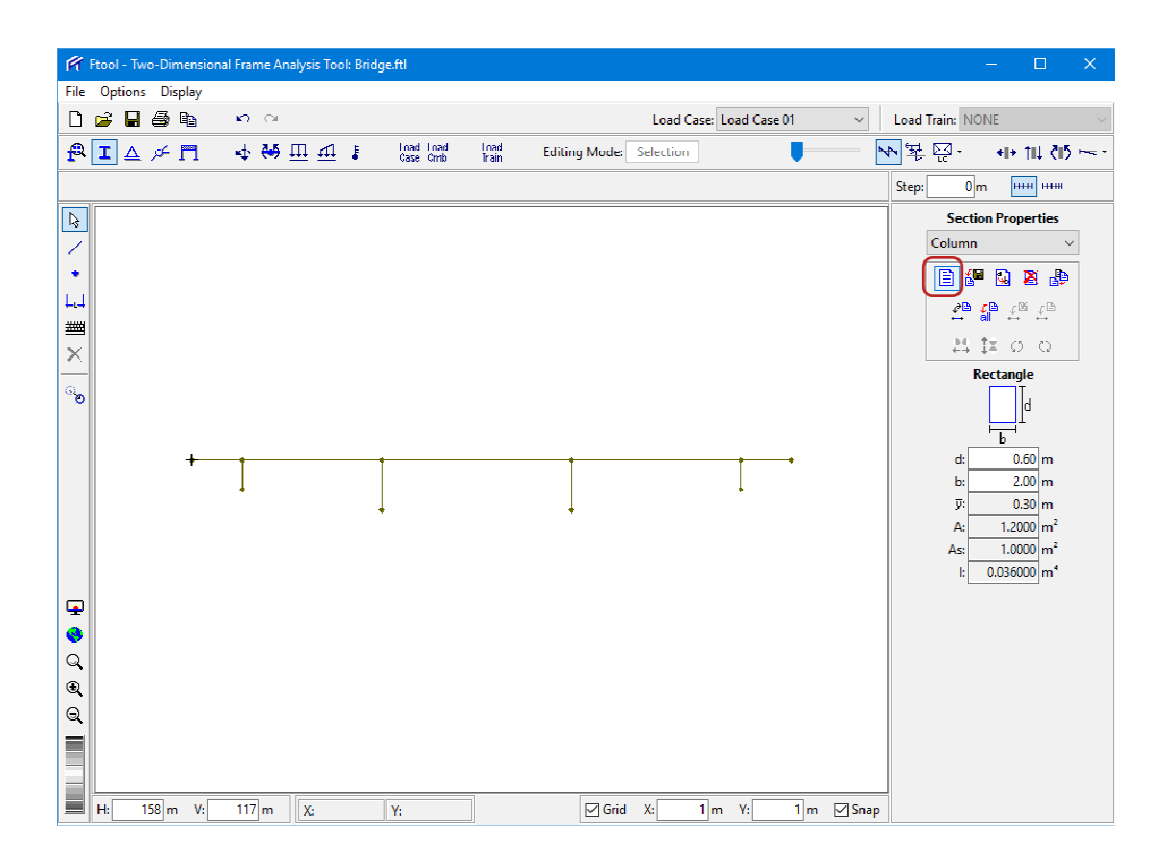

#### Seleciona seção transversal para a viga da ponte

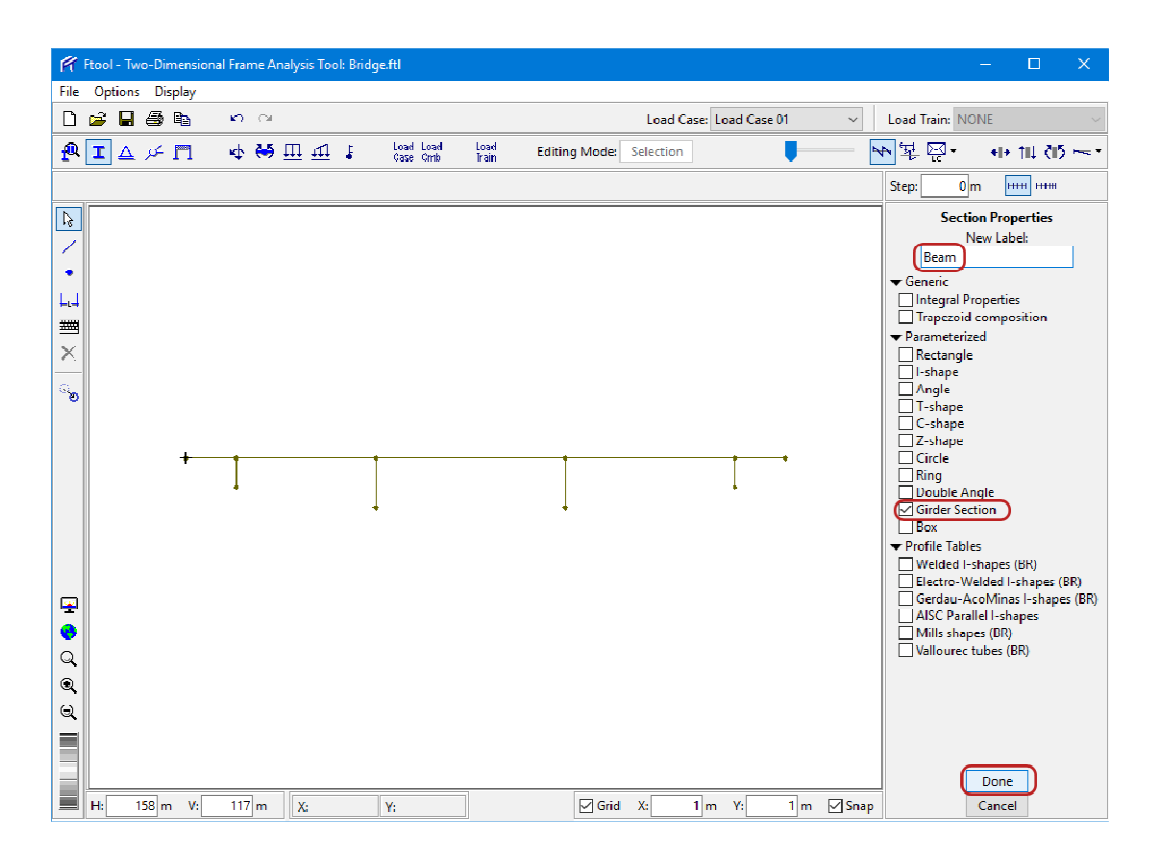

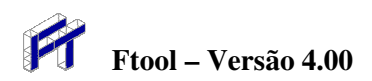

Especifica parâmetros da seção transversal e atribui às barras da viga

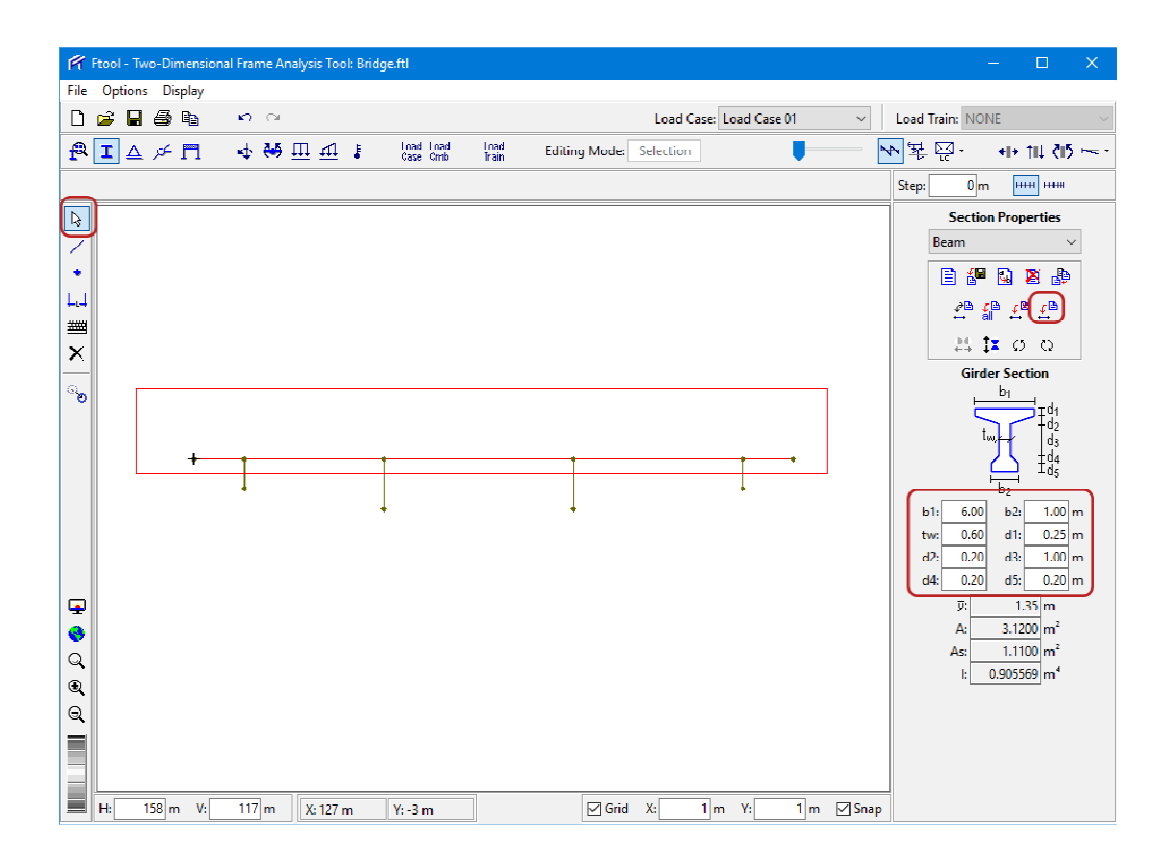

Definição de apoio do tipo engaste e atribuição aos nós inferiores

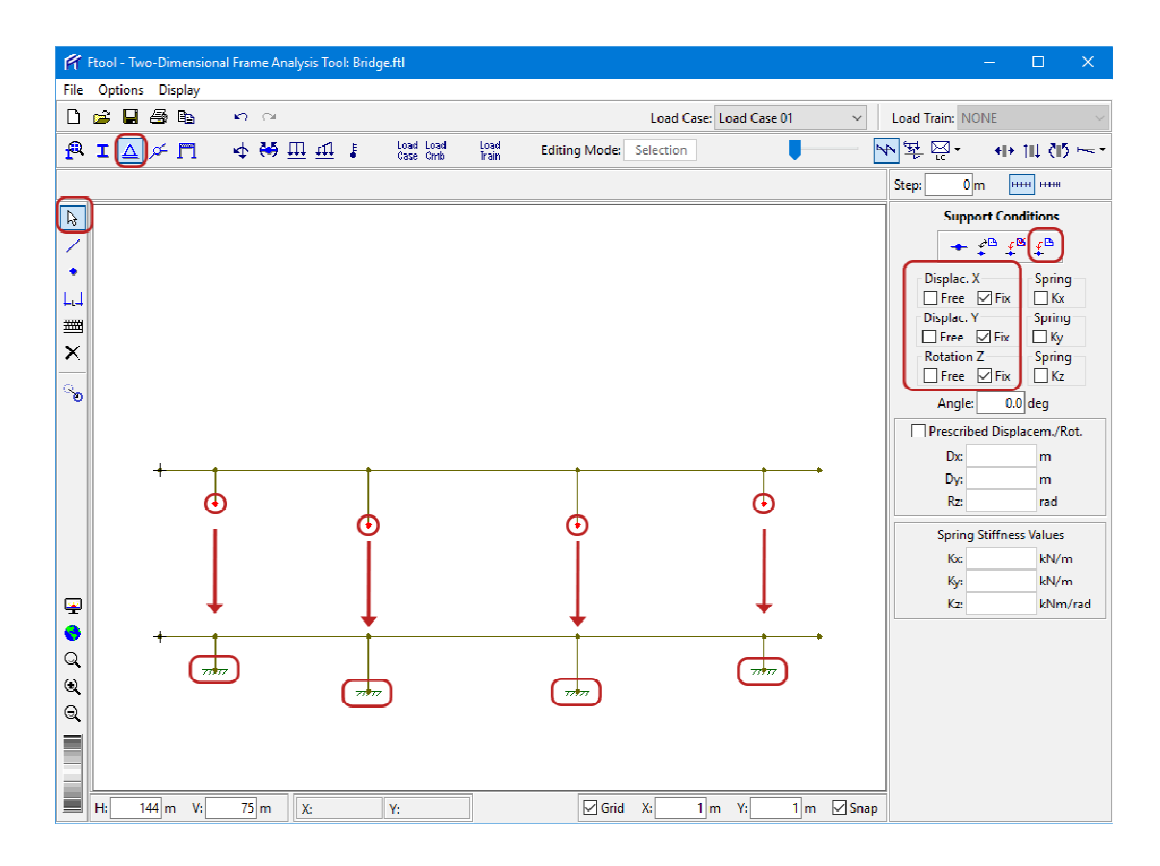

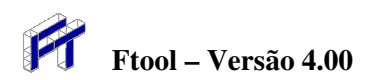

Definição de apoio simples e atribuição aos nós nas extremidades da viga

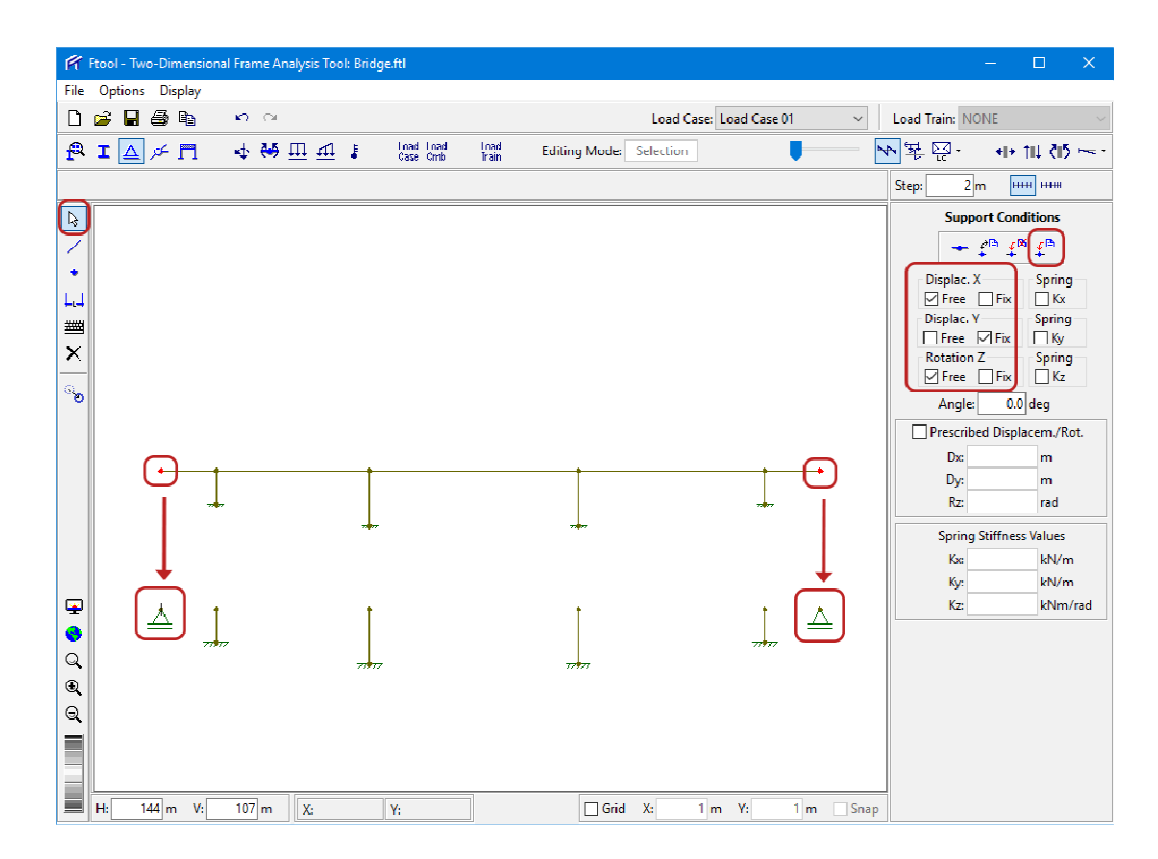

Criação de uma carga permanente (peso próprio) distribuída para a viga

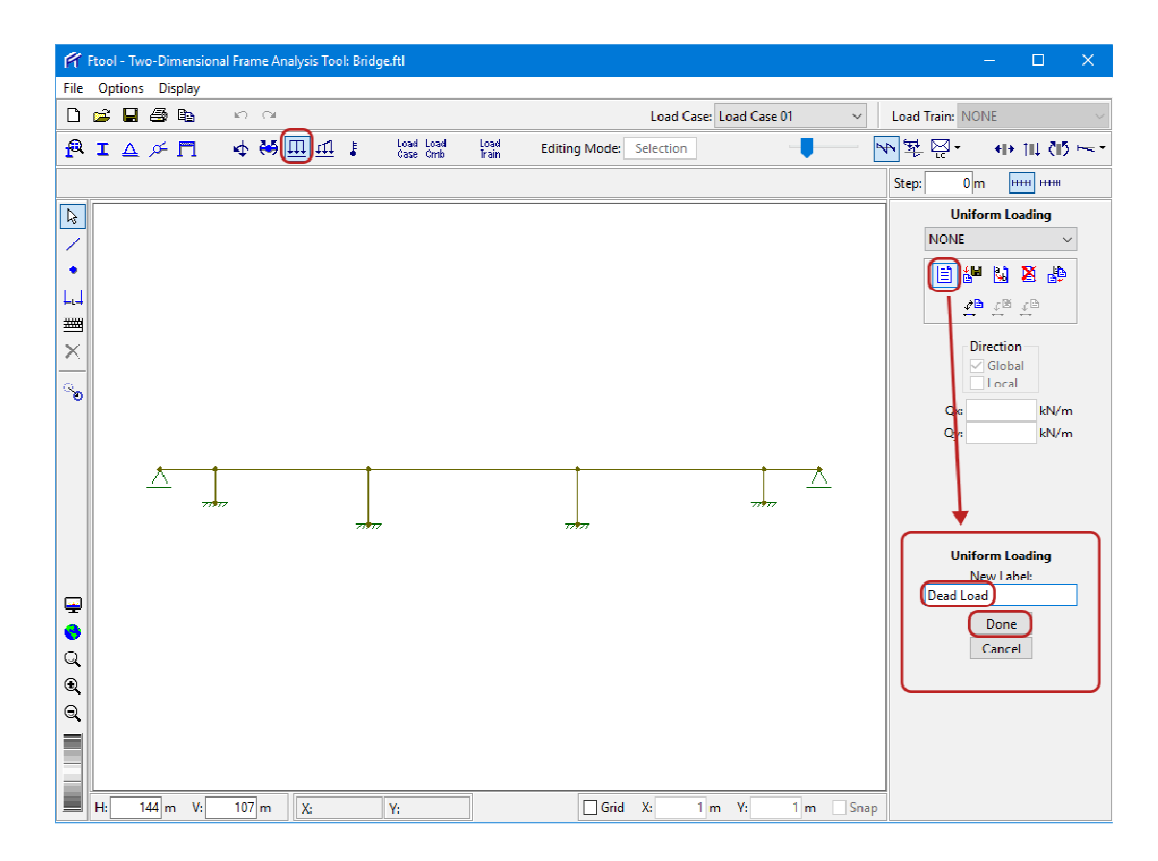

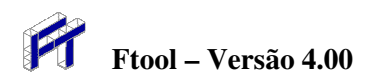

Definição do valor da carga permanente distribuída e atribuição à viga

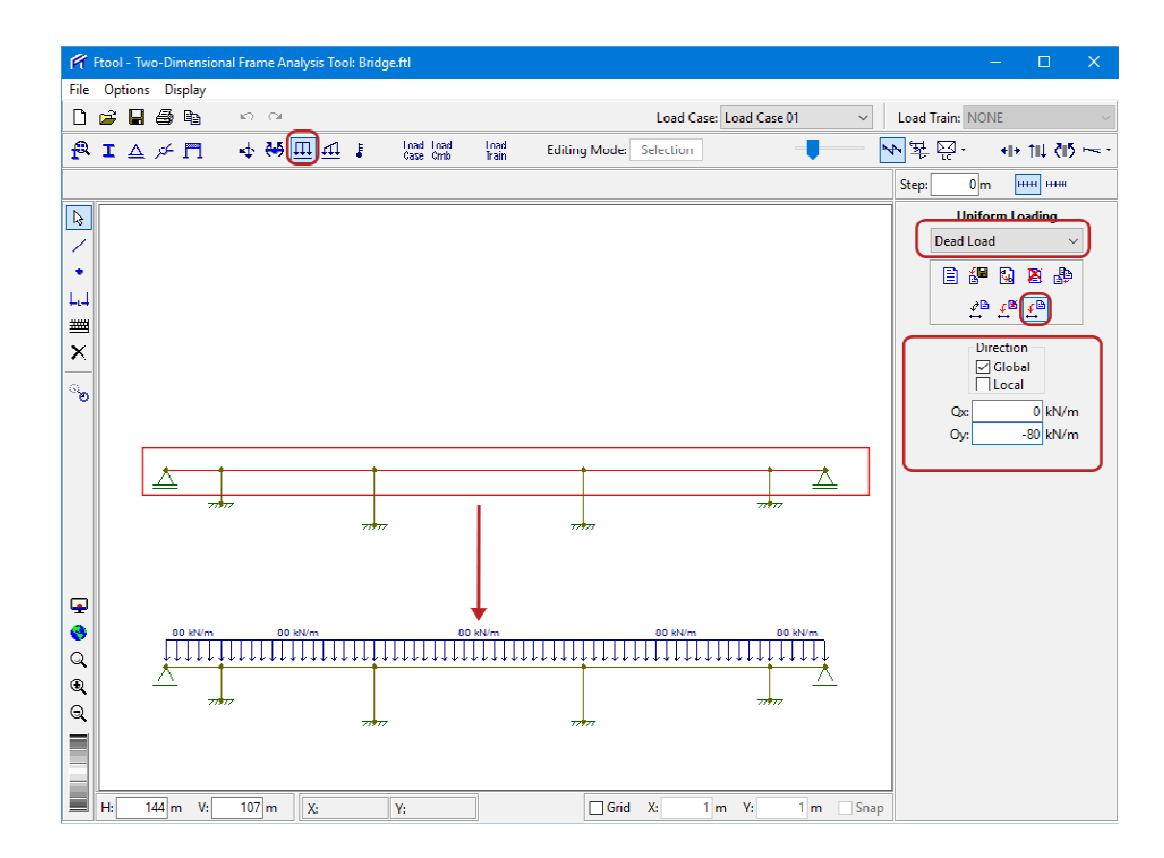

#### Seleciona tamanho pequeno para desenho de apoios

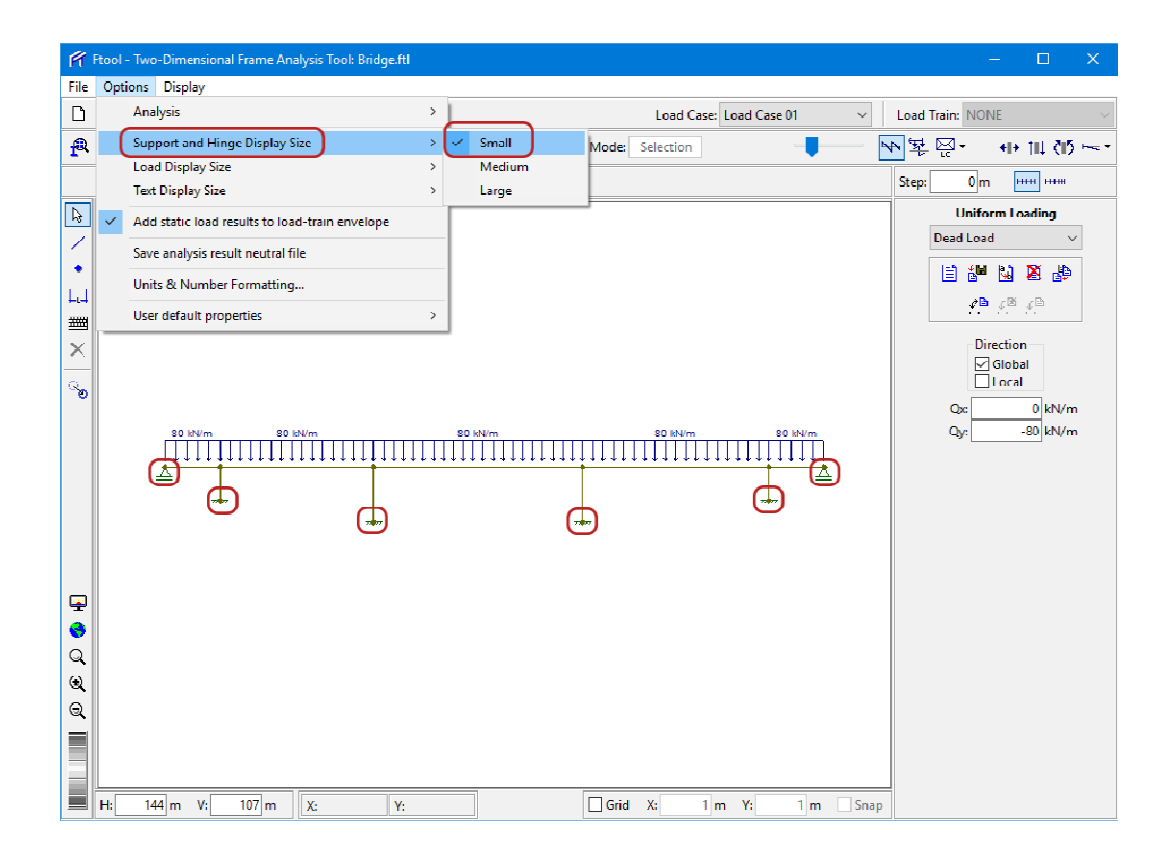

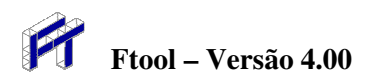

Seleciona tamanho pequeno para desenho de cargas

| F            | itool - Two-Dimensional Frame Analysis Tool: Bridge.ftl            |                                | – 🗆 X                                         |
|--------------|--------------------------------------------------------------------|--------------------------------|-----------------------------------------------|
| File         | Options Display                                                    |                                |                                               |
| D            | Analysis                                                           | > Load Case: Load Case 01 ~    | Load Train: NONE 🛛 🗸                          |
| P            | Support and Hinge Display Size                                     | > Inad Editing Mode: Selection | <ul> <li>¥₩·</li> <li>₩ 14 (15 ~··</li> </ul> |
|              | Load Display Size                                                  | > Small                        | Sten: 0m HHH HHH                              |
|              | Text Display Size                                                  | > Medium                       |                                               |
| Là I         | <ul> <li>Add static load results to load-train envelope</li> </ul> | Large                          |                                               |
|              | Save analysis result neutral file                                  |                                |                                               |
|              | Units & Number Formatting                                          |                                |                                               |
| ⊨.⇒<br>###   | User default properties                                            | >                              |                                               |
| $\mathbf{x}$ |                                                                    |                                | Direction                                     |
| -            |                                                                    |                                | ✓ Global                                      |
| °°           |                                                                    |                                | Or AkN/m                                      |
|              |                                                                    |                                | Oy: -80 kN/m                                  |
|              | 80 kN/m 80 kN/m                                                    |                                |                                               |
|              |                                                                    |                                |                                               |
|              | 77877                                                              |                                |                                               |
|              |                                                                    |                                |                                               |
|              |                                                                    |                                |                                               |
|              |                                                                    |                                |                                               |
| ā            |                                                                    |                                |                                               |
| à            |                                                                    |                                |                                               |
| ۲            |                                                                    |                                |                                               |
| Q            |                                                                    |                                |                                               |
|              |                                                                    |                                |                                               |
|              |                                                                    |                                |                                               |
|              |                                                                    |                                |                                               |
|              | H: 144 m V: 10/ m X; Υ;                                            | Grid X: 1 m Y: 1 m Snap        |                                               |

#### Especificação de dois veículos de projeto (trem-tipos)

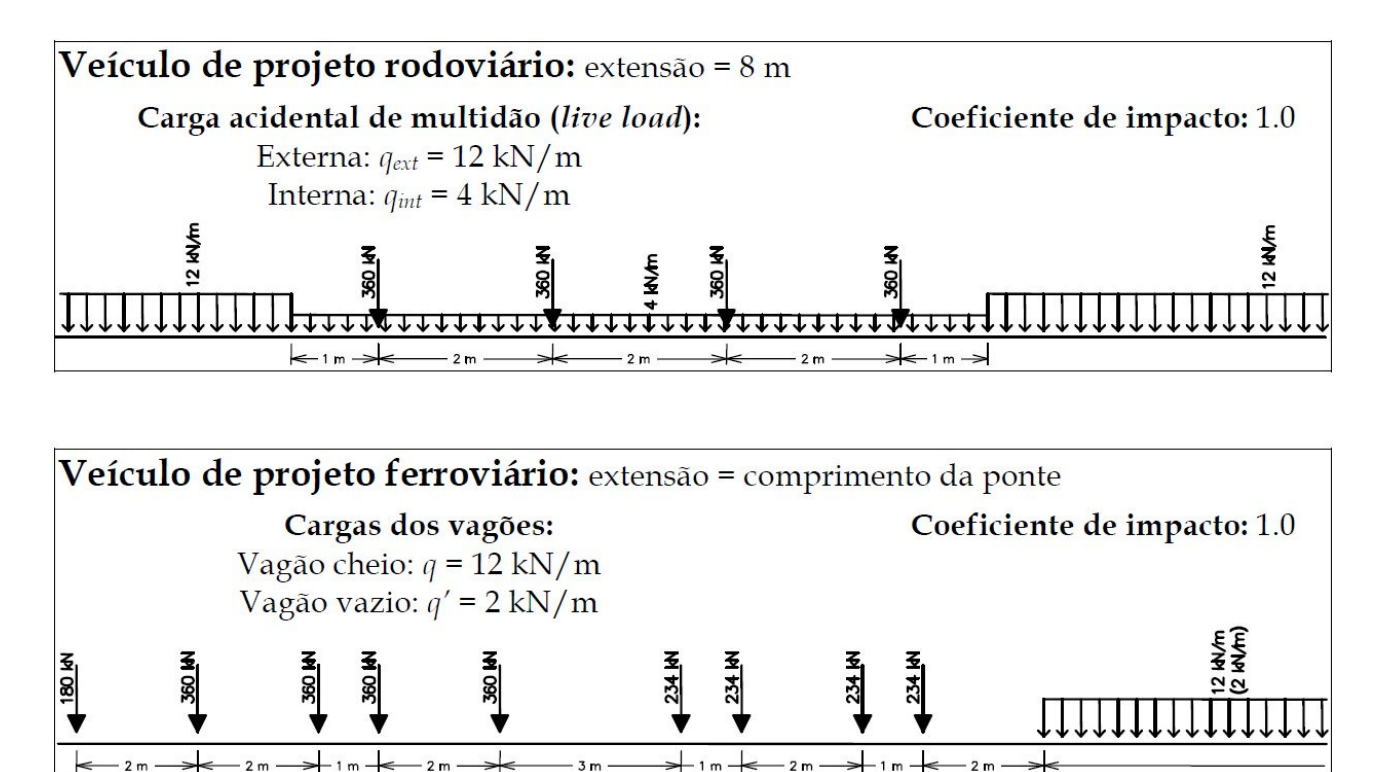

3 m

-1 m

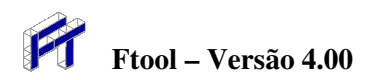

🌾 Ftool - Two-Dimensional Frame Analysis Tool: Bridge.ftl File Options Display n a D 🧀 🖥 🚳 🖻 Load Train: NONE Load Case/Combination: NONE 😤 I 🛆 🗲 🗖 -↓ 🍋 🏛 🛔 🛔 Load Load Case Cmb Load Train ₩₩₽₽ Editing Mode: Selection \*I\* 111 (15 🕀 0 m ..... .... Step: Þ Load Train NONE  $\sim$ Load Train 1 New Label: • 🗐 🖉 🛯 🖷 🛛 TB-360 LJ Impact factor: Done ШЩ Cancel Length: m × Concentrated loads x[m] P[kN] ిం Δ Distrib. loads [kN/m]: Single load car (c Full/empty car (q/q' xa xb q ୍ କ ୍ Live load [kN/m]: ۲ Exterior Q Interior H: 144 m V: 107 m X: ¥: Grid X: 1 m Y: 1 m Snap

Criação do trem-tipo rodoviário com quatro eixos

#### Especificação do comprimento e das cargas do trem-tipo rodoviário

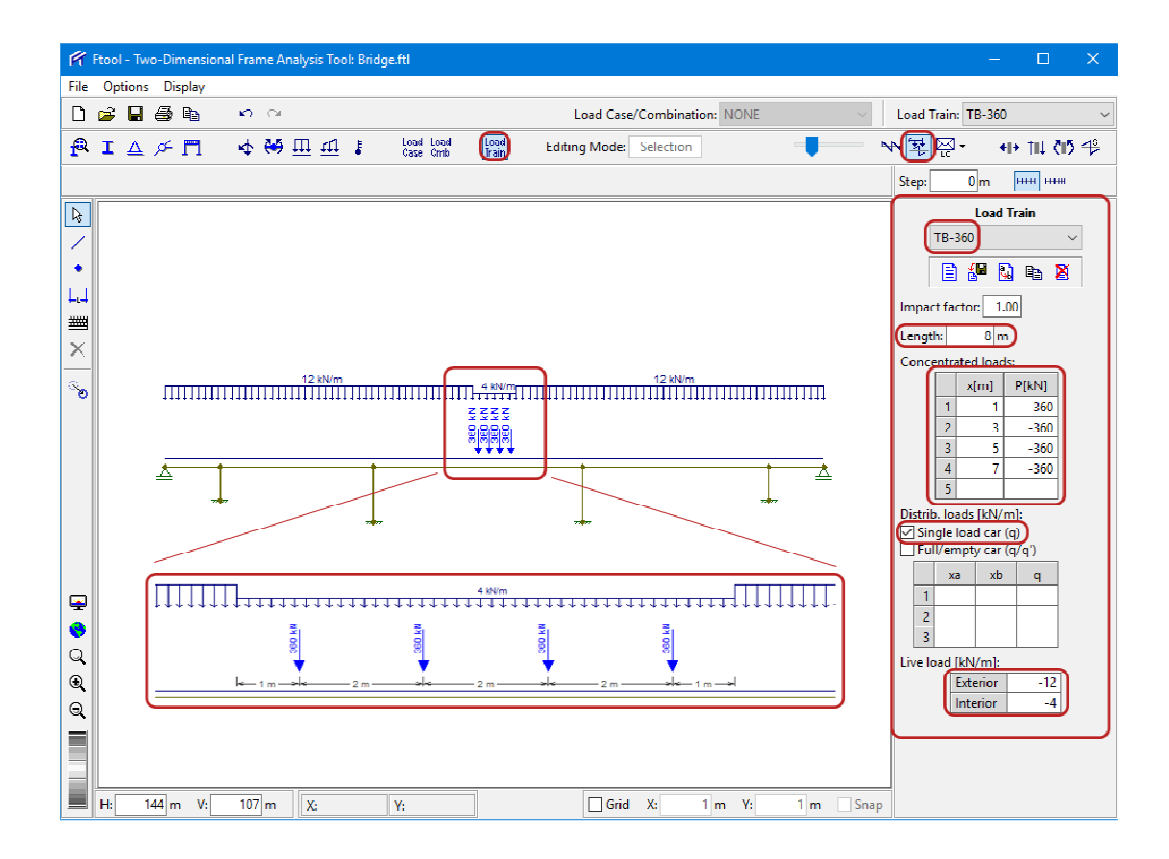

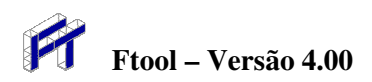

### Criação do trem-tipo ferroviário

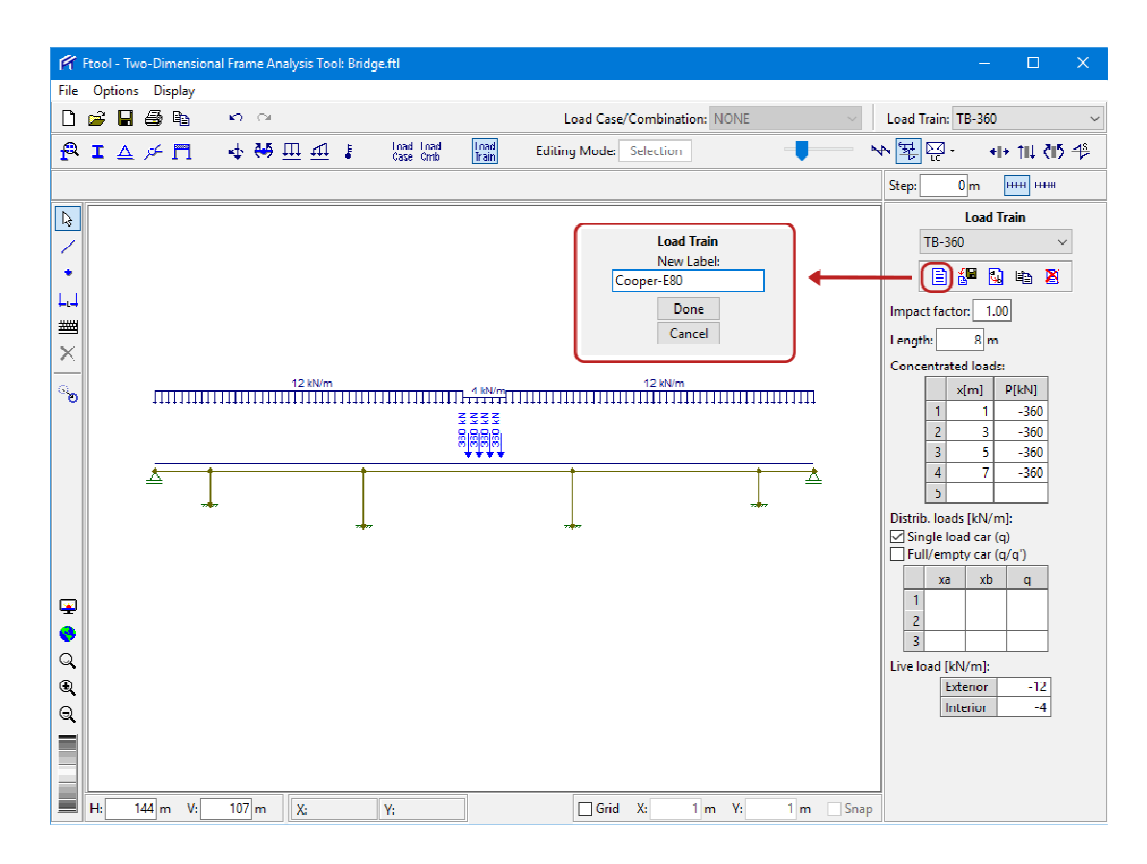

#### Especificação do comprimento e das cargas do trem-tipo ferroviário

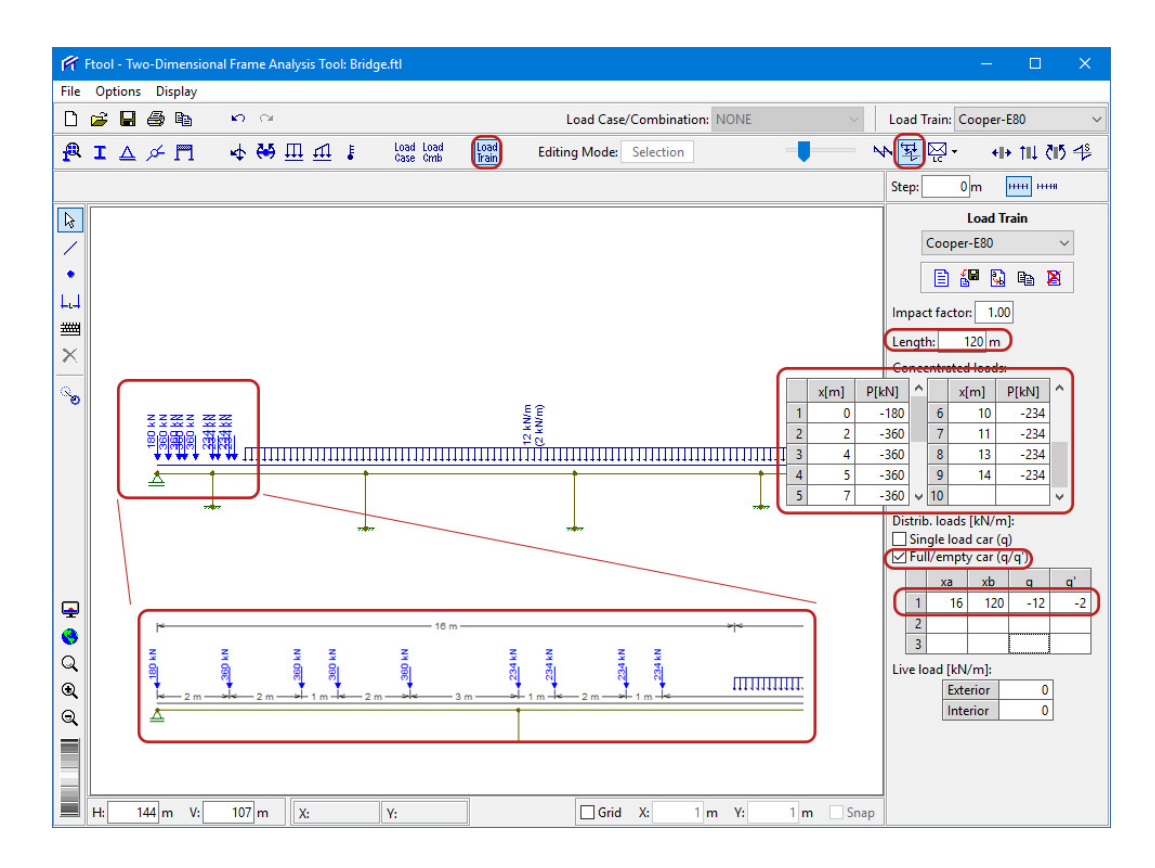

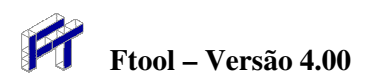

Seleciona passo (2 m) para visualização de resultados e seleciona valores desenhados transversalmente

| Ŕ                                                                                                    | Ftool - Two | o-Din | nensional Frame Analysis Tool: Brid                                                                                                    | je.tti                                                                                                    | - 🗆 X                                                                                                    |
|----------------------------------------------------------------------------------------------------|-------------|-------|----------------------------------------------------------------------------------------------------|----------------------------------------------------------------------------------------------------|----------------------------------------------------------------------------------------------------|
| File                                                                                                    | Options     | Dis   | play<br>White Background<br>Gray Background<br>Black Background<br>Black Foreground                                                                                                    | Load Case/Combination: NONE Load Case/Combination: NONE Case/Combination: NONE Case Combination: NONE Case Combined Case Combined Case Combined Case Combined Case Cambined Case Case Cambined Case Cambined Case Cambined Case Cambined Case Ca | .oad Train: TB-360 ~ ~<br>같은 ~ +I+ 11L 신5 4월<br>Step: 2 lm (+FH)(+FHH)                                                                                                    |
| <ul> <li>&gt;&gt;&gt;</li> <li>&gt;&gt;</li> <li>&gt;</li> <li>&gt;&gt;</li> <li>&gt;</li> <li>&gt;&gt;</li> <li>&gt;&gt;</li> <li>&gt;</li></ul> |             |       | Black Foreground Dimension Lines Member Orientation Supports Loading while Editing Loading with Results Load Values Result Values Step Lines Step Values Transversal Values Bending Moment Sign Reaction Values Node Numbers Member Numbers |                                                                                                    | itep:         2         Item           Load Train         TB-360         ✓           Image: Second Second S |
| a.                                                                                                    | H: 1'       | 58 m  | V: 117 m                                                                                                    | V- Guit X- 1m Y- 1m Suga                                                                                                    |                                                                                                    |

Seleciona seção transversal para visualização de resultado de linha de influência

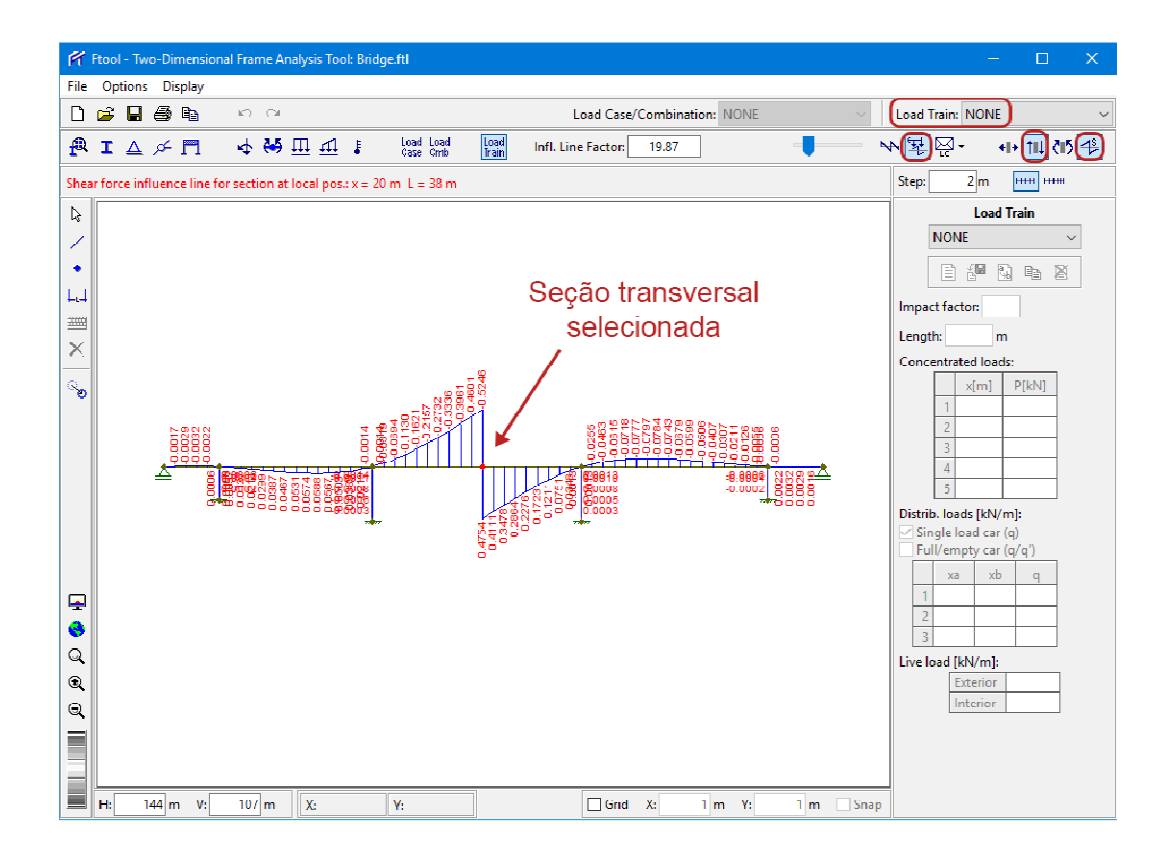

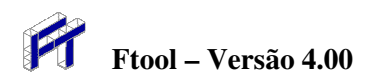

Visualização de resultado de linha de influência de esforço cortante e posições críticas (que provocam mínimo e máximo) do trem-tipo rodoviário

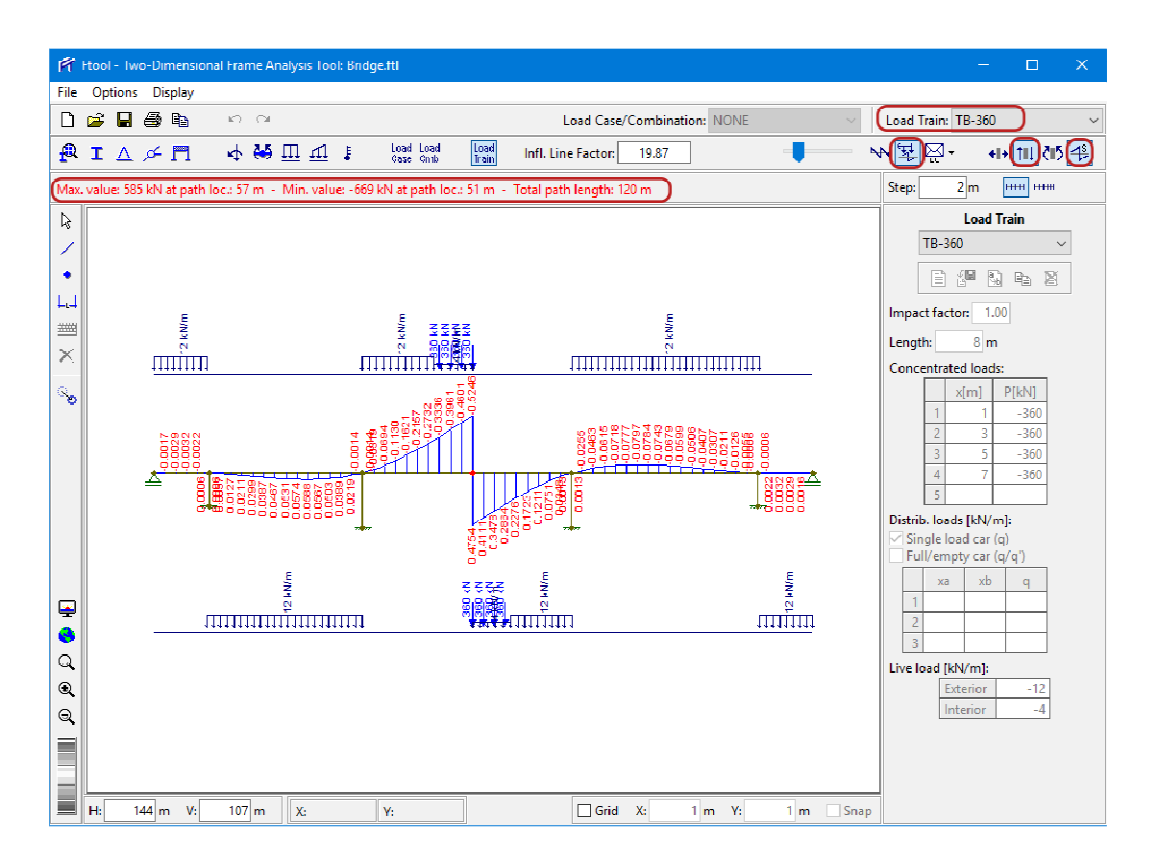

Visualização de resultado de linha de influência de momento fletor e posições críticas (que provocam mínimo e máximo) do trem-tipo rodoviário

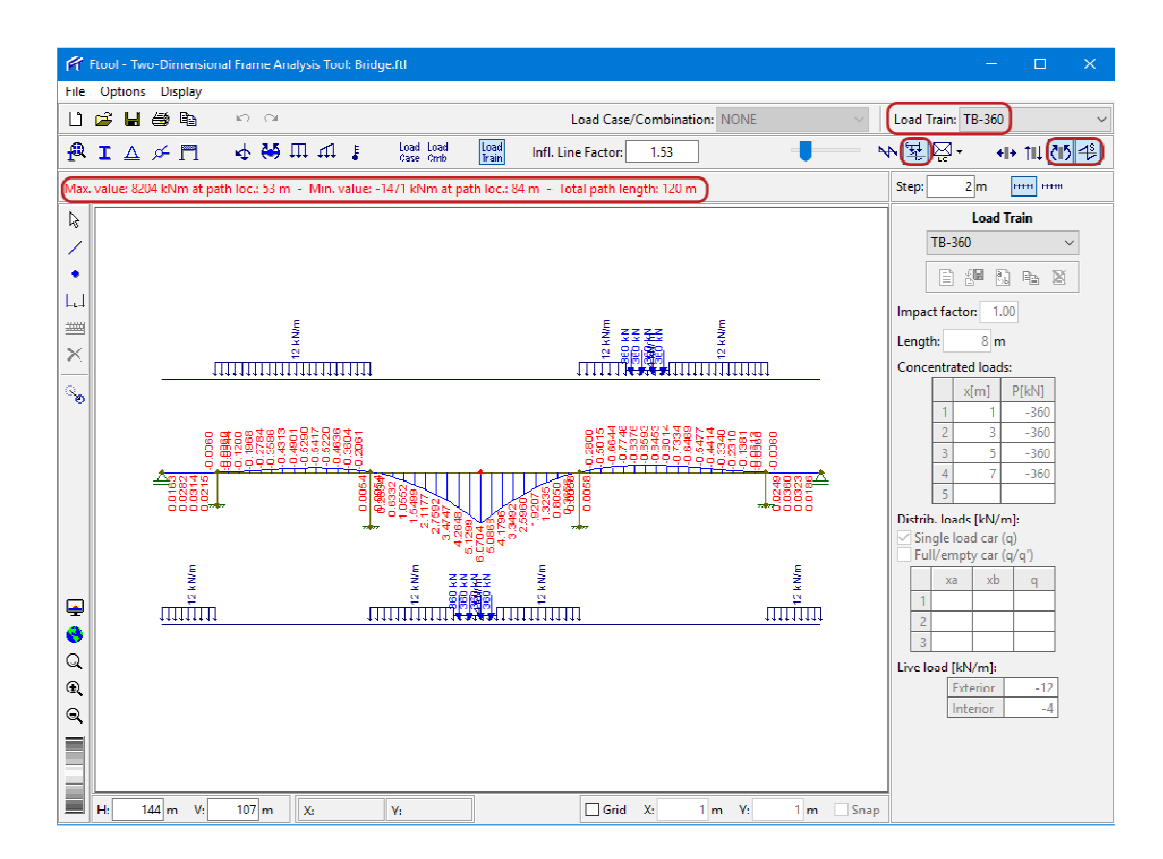

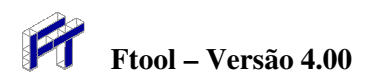

Visualização de resultado de linha de influência de esforço normal (axial) e posições críticas (que provocam mínimo e máximo) do trem-tipo ferroviário

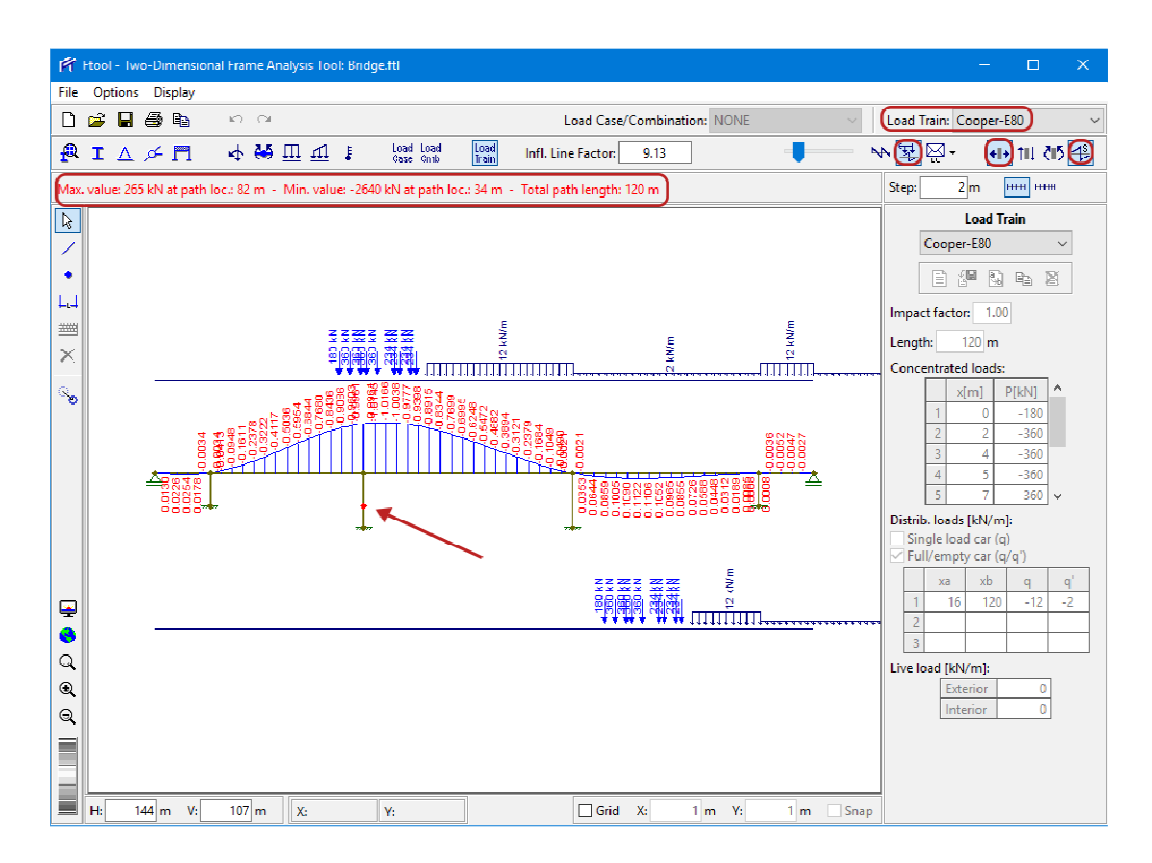

Visualização de resultado de envoltórias de esforço cortante para trem-tipo rodoviário (incluindo efeito da carga permanente)

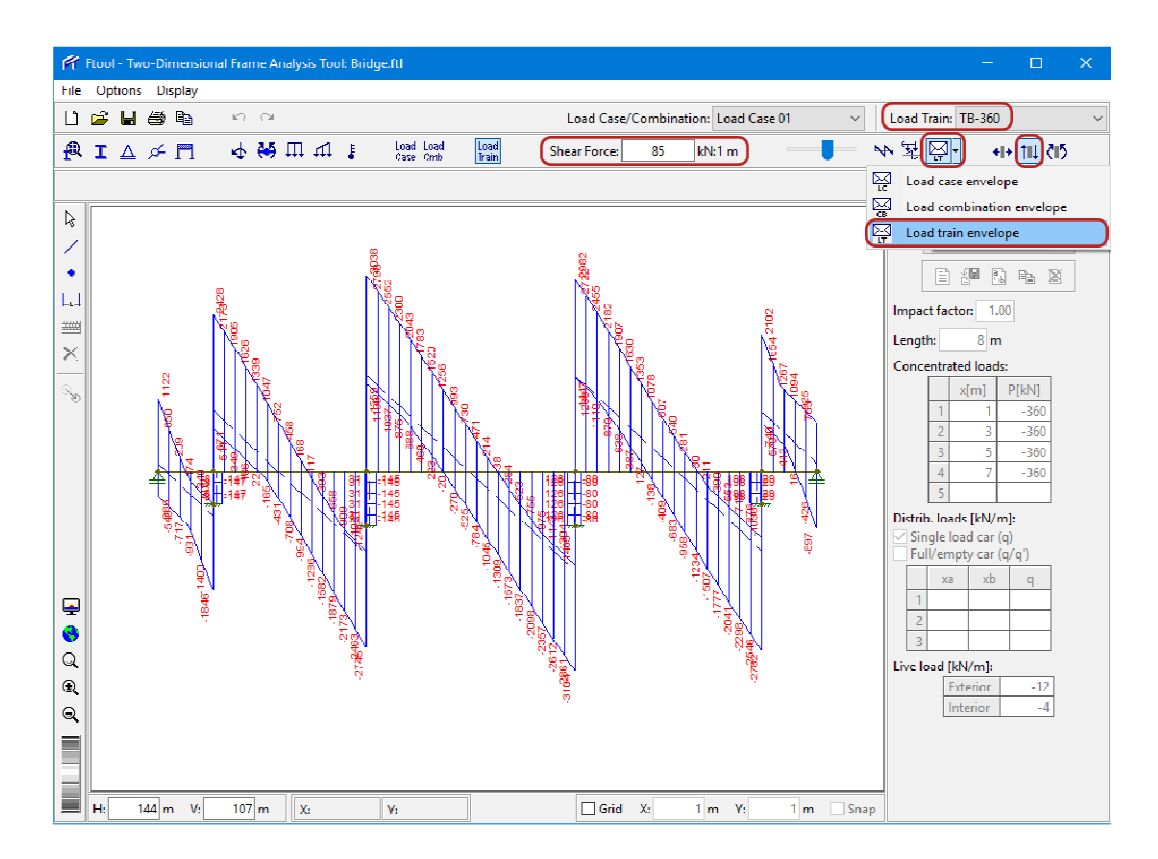

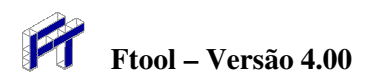

Visualização de resultado de envoltórias de momento fletor para trem-tipo ferroviário (incluindo efeito da carga permanente)

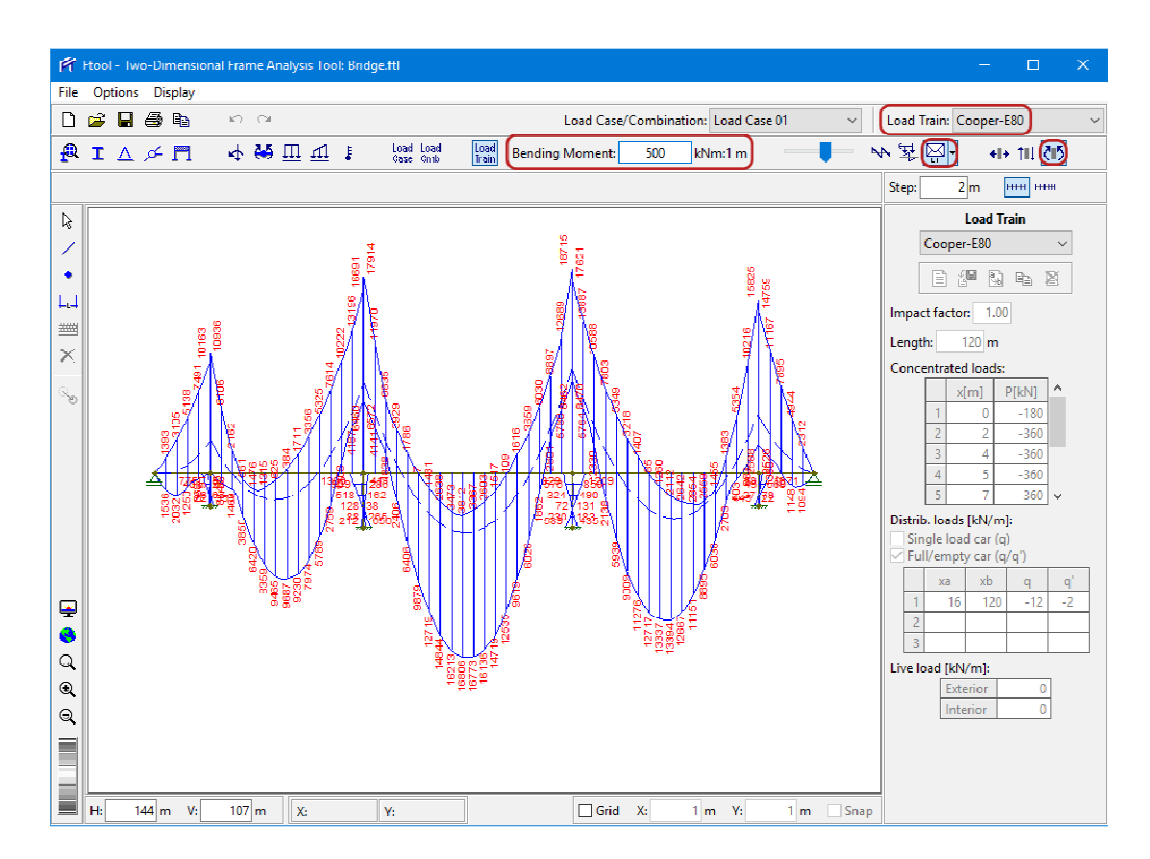

Visualização de resultado de envoltórias de momento fletor para trem-tipo ferroviário (excluindo efeito da carga permanente)

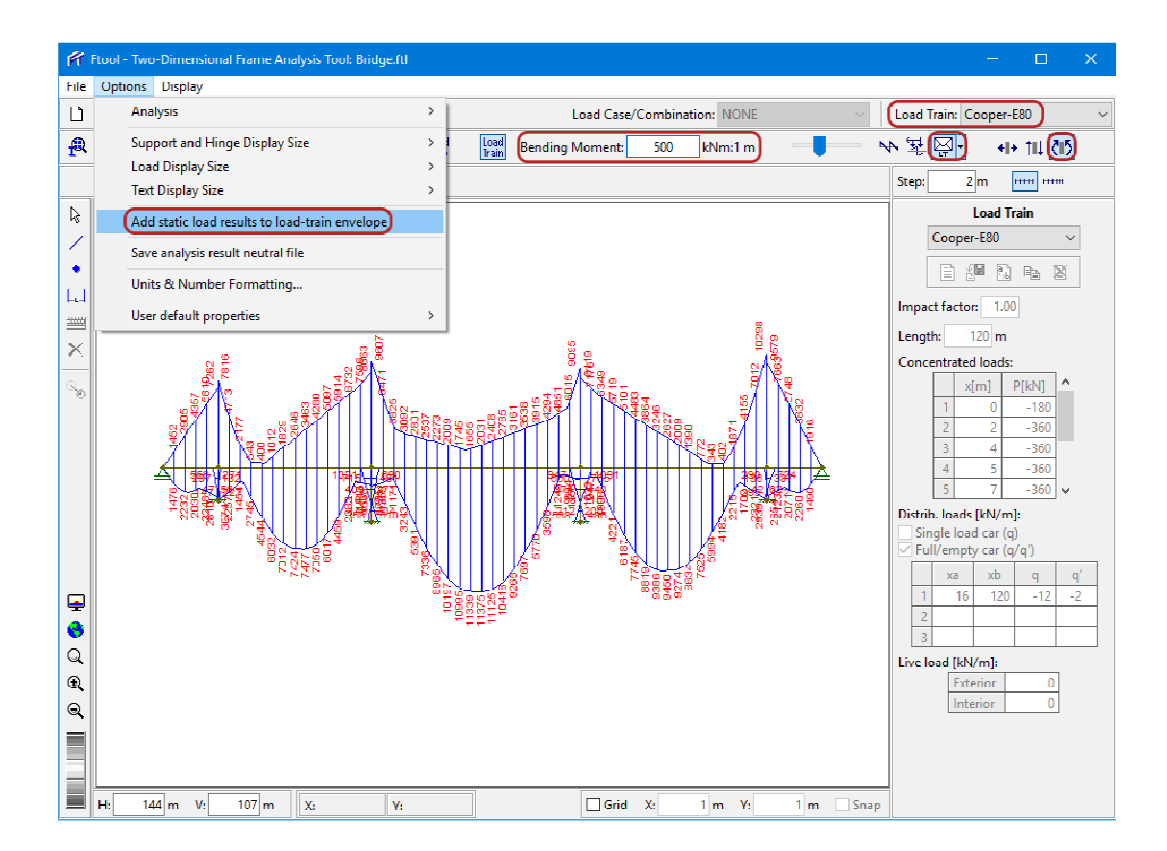

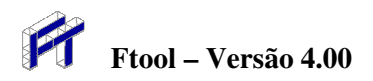

Consulta a valores de passos ao longo da barra do vão central para as envoltórias de momento fletor para trem-tipo ferroviário (excluindo efeito da carga permanente)

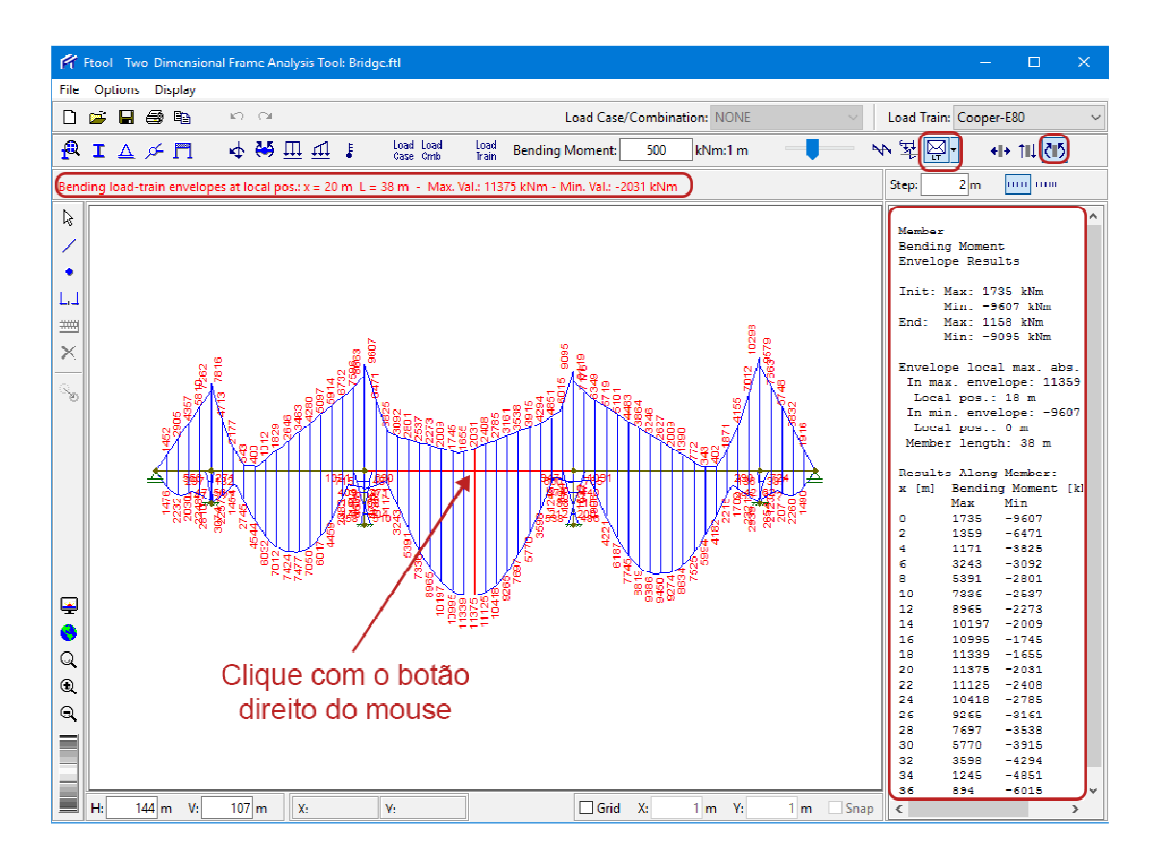